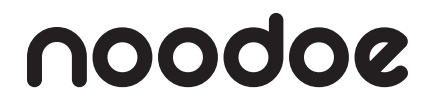

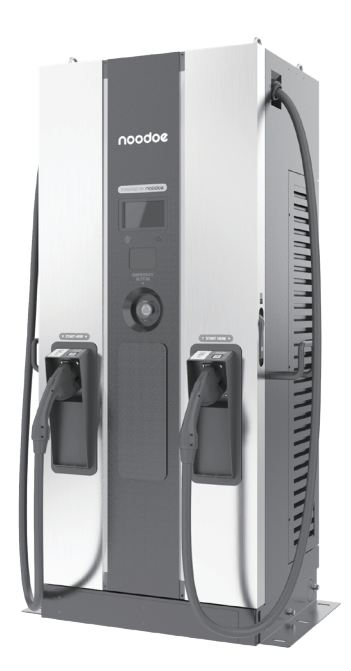

DC150P User Manual

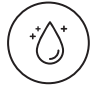

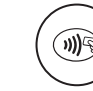

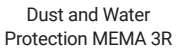

| Authorization | N |
|---------------|---|

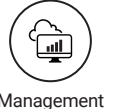

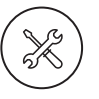

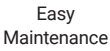

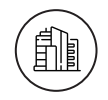

Easy Installation

#### techsupport@noodoe.com

COPYRIGHT © 2023 Noodoe Corporation reserves the right to make changes to this product without further notice.

Version 1.0B

### CONTENTS

| Introduction / User Experience / Noodoe EV Operating System (EV OS) / |      |
|-----------------------------------------------------------------------|------|
| Autonomous Revenue Generation                                         | 2    |
| Pricing / User Management /Extensibility                              | 3    |
|                                                                       |      |
| 1. Basic User Interface                                               | 4    |
| 2. Specifications                                                     | 5    |
| 2.1 Product Specification                                             | 5    |
| 2.2 DC150P Version Description                                        | 8    |
| 2.3 LED Indication and Operation Status                               | 9    |
| 2.4 Dimensions                                                        | . 10 |
| 2.5 Direction of Cooling Airflow                                      | . 10 |
| 3. Installation Instructions                                          | 11   |
| 3.1 Before Installation                                               | . 11 |
| 3.2 Grounding and Safety Requirement                                  | . 17 |
| 3.3 Safty Shutdown                                                    | . 19 |
| 3.4 Unpack the Charger                                                | . 21 |
| 3.5 Recommended Tools for Installation and Inspection                 | . 24 |
| 3.6 Installation Procedure                                            | . 25 |
| 3.7 Installation Inspection and Commissioning                         | . 30 |
| 4. Network Setting                                                    | 33   |
| 4.1 Wi-Fi Network Setting                                             | . 33 |
| 4.2 3G/4G Setting                                                     | . 35 |
| 4.3 Time setting                                                      | . 37 |
| 5. Activation Instructions                                            | 39   |
| 5.1 Activation Overview                                               | 39   |
| 5.2 Prior to Activation                                               | 40   |
| 5.3 Creating a Site                                                   | 41   |
| 5.4 Adding Charging Stations                                          | 42   |
| 5.5 Taking Charging Station Photos                                    | 42   |
| 6 Oneration Process                                                   | 12   |
| 6.1 Operating Sequence                                                | 12   |
| 6.2 Operating Procedure                                               | 43   |
| 6.2 Traublochasting                                                   | 50   |
| 6.4 Status Codes                                                      | 50   |
| 7 Maintananaa                                                         | 70   |
| 7. Maintenance                                                        | 79   |
| 7.1 General Maintenance                                               | . 79 |
| 7.2 Replacement Kits and Accessories                                  | . 82 |
| 8. Limited Product Warranty                                           | 83   |
| 9. Federal Communication Commission Interference Statement            | 85   |
| 10. Industry Canada Statement                                         | 86   |
|                                                                       |      |
| Appendix - Package List                                               | 88   |

# Introduction

The Noodoe EV Exceed DC fast chargers offer the greatest convenience to both customers and service providers. These charging stations provide the quickest charge to battery electric vehicle (BEV) and plug-in hybrid electric vehicle (PHEV) drivers who want to get back on the road as soon as possible. DC fast chargers are becoming both more common and more sought-after by savvy EV drivers who don't want to wait hours for a full battery. They are excellently suited to fast-turnaround locations, such as highway service areas, gas stations, fleet charging stations, retail and commercial parking lots, workplaces, and anywhere else looking to provide the fastest, most convenient charging experience. Exceed DC chargers are sturdy and can stand up to the elements. They are safety certified, and the design is both waterproof and dustproof. Install them anywhere without environmental concerns.

# **User Experience**

Exceed DC fast chargers are easy to engage with and use. They feature simple designs to make charging a truly painless experience. Clear buttons and interfaces help drivers plug in and go. Users can begin charging either through an authorized RFID smart card (perfect for fleets), the Noodoe mobile app, or our online web portal. Exceed DC chargers connect remotely with customers, offering real-time location, charging progress, and billing information.

# Noodoe EV Operating System (EV OS)

Noodoe EV OS is a cloud-based operating system that unifies the management of all Noodoe EV charging stations. It centralizes charger operation and streamlines the administration of the entire charging network. The EV OS dashboard pulls together information from every connected charger, providing a wealth of information right at your fingertips. Revenue generation becomes practically hands-free as EV OS implements your chosen settings. It even runs charging station diagnostics and self-repair protocols, dramatically reducing the need for expensive maintenance and repairs.

# **Autonomous Revenue Generation**

- Noodoe EV OS supports autonomous revenue generation by streamlining all aspects of EV charger management.
- Service providers have access to up-to-the-minute data on usage, monetization, power status, and more.

- Exceed DC chargers support universal, automatic pay-at-the-pump transactions through Apple Pay, Google Pay, credit cards, or the membership management program in Noodoe EV OS.
- Funds automatically transfer to the management-designated account.

# Pricing

- Connect chargers from multiple sites to a shared network in Noodoe EV OS, enabling pricing changes right from the EV OS dashboard.
- Change pricing and availability on the fly or via preset, automated schedules with the click of a button.
- Set pricing based on either time taken (price per minute) or energy (price per kW) usage.
- Enjoy set-it-and-forget-it automatic peak hour price changes.

# **User Management**

- Chargers can offer multiple pricing tiers through EV OS's integrated user management system.
- Users can make payments through at-the-pump mobile transactions or targeted membership plans for VIPs, special guests, residents, or staff.
- Membership management allows for charging to be available to a select few as a free amenity while still requiring payment by the wider public.
- Integrated user management is ideal for staff and fleet charging, leaving unused chargers available for public use.

# Extensibility

- Noodoe EV offers additional software services specially developed for a wide range of charging environments, including those for fleets, workplaces, residences, shopping centers, dealerships, gas stations, smart cities, and more.
- To support the different needs of our customers, Exceed DC chargers support both simultaneous charging and intelligent load balancing, distributing power across multiple vehicles on the same charger and across multiple chargers on the same network.
- Noodoe EV OS manages load balancing for all networked Noodoe EV chargers.

# 1. Basic User Interface

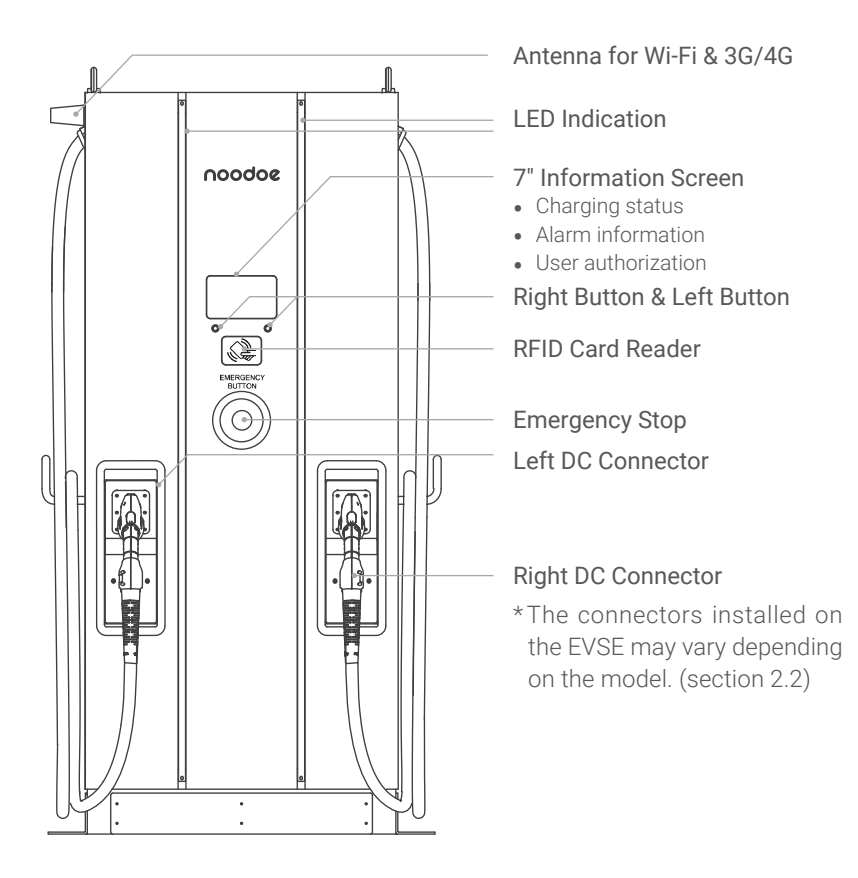

# **Applications**

- Public and Private Parking Areas
- Community Parking Areas
- Parking Areas of Hotels, Supermarkets, and Shopping Mall Parking
- Workplace Parking Areas
- Charging Stations
- Highway Rest Areas

# 2. Specification

# 2.1 Product Specification

| Model Name           |                                    | DC150P                                                         |
|----------------------|------------------------------------|----------------------------------------------------------------|
|                      | Voltage Rating                     | 480 Vac (+10%, -15%), 3-phase                                  |
|                      | Maximum Input Current              | 194 A @277 Vac, L-N                                            |
|                      |                                    | 231 A @235 Vac, L-N                                            |
| AC                   | Electrical Distribution            | 3P+ N+ PE (Wye configuration)                                  |
| INPUT                | Power Grid System                  | TN/TT and IT                                                   |
|                      | Frequency                          | 50/60 Hz                                                       |
|                      | Maximum Input Power                | 161 kVA                                                        |
|                      | Power Factor                       | > 0.99                                                         |
|                      | Efficiency                         | > 94%, at optimize V/I point                                   |
|                      | Dual Output                        | CCS1 and CHAdeMO                                               |
|                      | Quitput Voltaga Danga              | CCS1: 150 Vdc ~ 950 Vdc                                        |
|                      |                                    | CHAdeMO: 150 Vdc ~ 500 Vdc                                     |
|                      |                                    | **CCS1                                                         |
|                      | Maximum Output<br>Current          | 200 A @150 Vdc ~ 500 Vdc when output voltage up to 950 Vdc the |
|                      |                                    | output current is 190 A                                        |
|                      |                                    | **CHAdeMO                                                      |
| DC                   | Movimum Output Dowor               | DC 150 KW                                                      |
| OUTPUT               |                                    |                                                                |
|                      |                                    | 0%, 50%, 100%                                                  |
|                      |                                    | *Each connector will get 50%                                   |
|                      | Simultaneously output              | simultaneously; And one connector                              |
|                      | mode                               | will get 100% when another connector finish the charging       |
|                      |                                    | session or only this connector is                              |
|                      |                                    | plugged In.                                                    |
|                      | Voltage Accuracy                   | ±2%                                                            |
|                      | Current Accuracy                   | ±2%                                                            |
| Electrical Isolation | Isolation between Input and Output |                                                                |
| Standby Power        | < 100 W                            |                                                                |

|                     |                                                                     | Ethernet, Wi-Fi and 3G or 4G                                                                                 |  |
|---------------------|---------------------------------------------------------------------|----------------------------------------------------------------------------------------------------|--|
|                     |                                                                     | LAN:<br>support 10/10, 100/100 base                                                                          |  |
| Communication       | Enternal                                                            | Wi-Fi:<br>support 2.4G                                                                                       |  |
|                     | External                                                            | 4G Frequency Band:<br>LTE FDD : B2/B4/B5/B12/B13/                                                            |  |
|                     |                                                                     | B14/B66/B71                                                                                                  |  |
|                     |                                                                     | 3G Frequency Band:                                                                                           |  |
|                     |                                                                     | WCDMA : B2/B4/B5                                                                                             |  |
|                     | Internal                                                            | CAN Bus/RS485                                                                                                |  |
| Input Protection    | OVP, OCP, OPP, UVP, RCD, SPD                                        |                                                                                                    |  |
| Output Protection   | OCP, OVP, LVP, OTP, IMD                                             |                                                                                                    |  |
| Internal Protection | OTP, AC contactor detection, DC contactor detection, Fuse detection |                                                                                                    |  |
| Load Management     | Via OCPP 1.6 JSON                                                   |                                                                                                    |  |
| Display             |                                                                     | 7-inch LCD                                                                                                   |  |
|                     | Buttons                                                             | Right Button: Select the charging connector                                                                  |  |
| User Interface &    |                                                                     | Left Button: Home/Stop charging                                                                              |  |
| Control             | User Authentication                                                 | RFID Support ISO 14443A/B, ISO<br>15693, FeliCa Lite-S (RCS966),<br>OCPP, 2D barcode, APP, Mobile<br>Payment |  |
| Backend Support     |                                                                     | OCPP 1.6 JSON                                                                                                |  |
| - · · · · ·         | Operation Temperature                                               | -30 °C~50 °C (-22 °F to 122 °F),<br>power derating from 50 °C (122 °F)<br>and above                          |  |
| Conditions          | Storage Temperature                                                 | -40 °C to 70 °C (-40 °F to 158 °F)                                                                           |  |
|                     | Relative Humidity                                                   | 5%~95% RH, non-condensing                                                                                    |  |
|                     | Altitude                                                            | ≤ 2000 m (6560 feet)                                                                                         |  |

|                                              | Safety                   | UL2231, UL2202                                 |
|----------------------------------------------|--------------------------|------------------------------------------------|
| Regulations                                  | EMI/EMC                  | UL2202                                         |
| Regulations                                  | Charging Interface       | CHAdeMO Ver 1.2<br>CCS DIN 70121               |
|                                              | Dimensions               | 800 x 650 x 1900 mm                            |
|                                              | (W x D x H mm)           | (32 x 26 x 75 in)                              |
| Mechanical<br>Specifications<br>NEM<br>enclo | Weight (typ.)            | < 500 kg (1102 lbs), with two<br>charging guns |
|                                              | DC Charging Connector    | CCS1, CHAdeMO                                  |
|                                              | Cooling                  | Fan Cooling                                    |
|                                              | NEMA<br>enclosures(NEMA) | NEMA 3R                                        |
|                                              | Anti-vandalism           | IK10,<br>(LCD & RFID cover not included)       |

# 2.2 DC150P Version Description

The DC150P series are available in different versions depending on the charging connectors, the table below shows the available combinations. The coresponding position of charging connectors is indicated from left to right on the front of the charger.

| Version (Model ID)  | Left DC Connector | Right DC Connector |
|---------------------|-------------------|--------------------|
| DC150P CCS1 CCS1    | CCS1              | CCS1               |
| DC150P CCS1 CHAdeMO | CHAdeMO           | CCS1               |

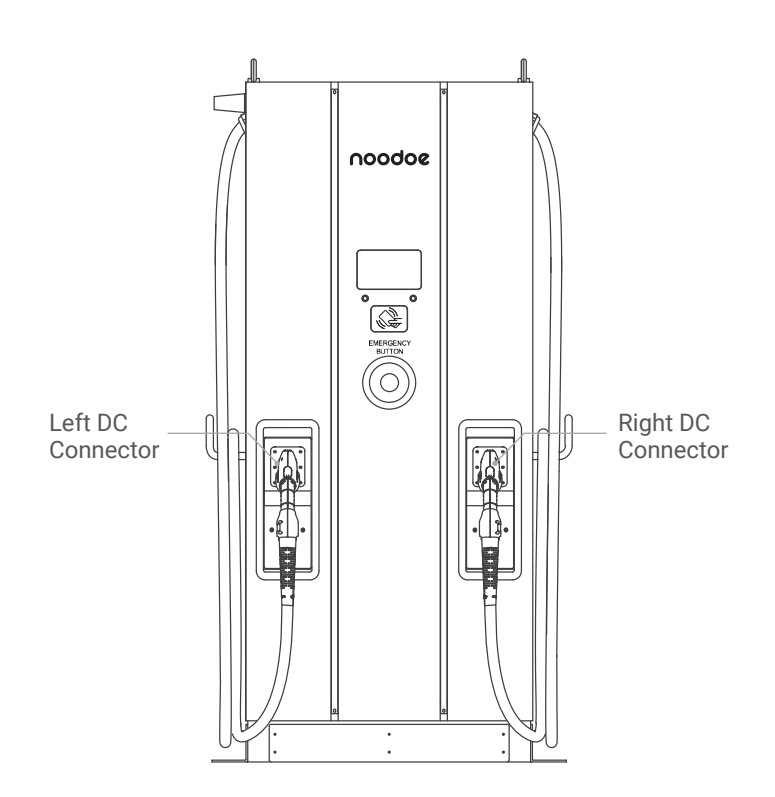

# 2.3 LED Indication and Operation Status

| Status LED | Left Indicator | Right Indicator |
|------------|----------------|-----------------|
| Standby    | Green          | Green           |
| Fault      | Red            | Red             |
| Charging   | Blue           | Blue            |

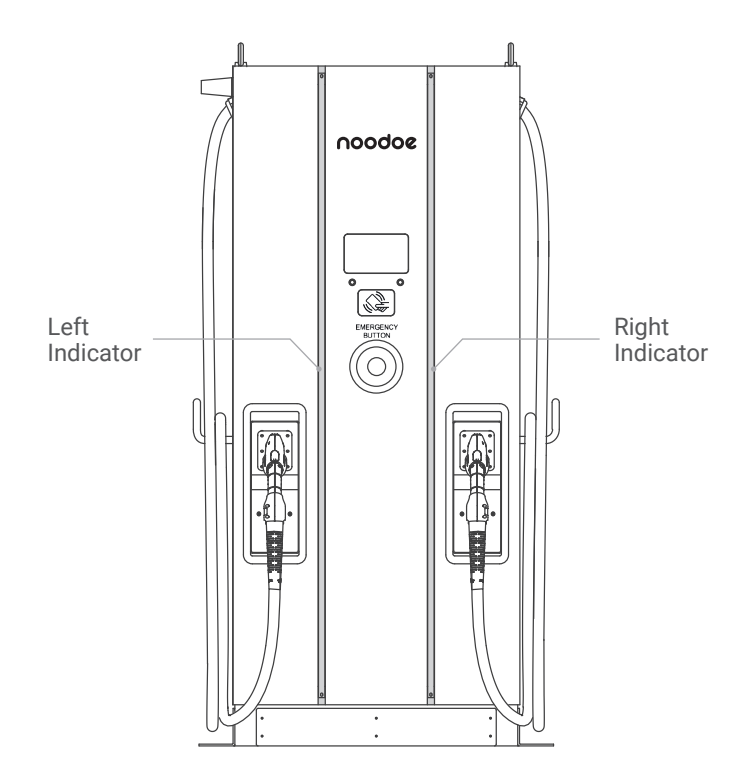

### 2.4 Dimensions

Main Size of the Charger: (unit: mm)

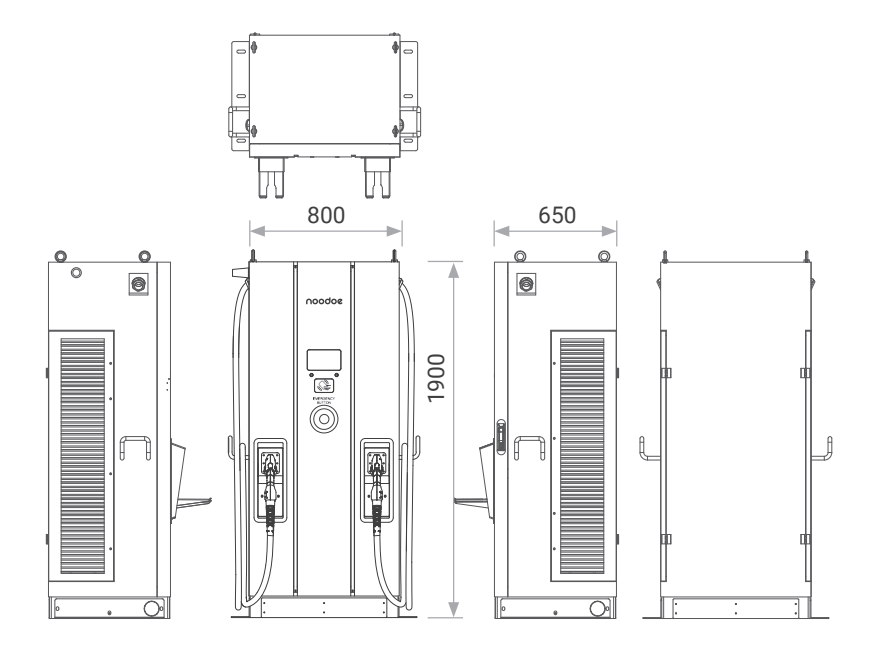

2.5 Direction of Cooling Airflow

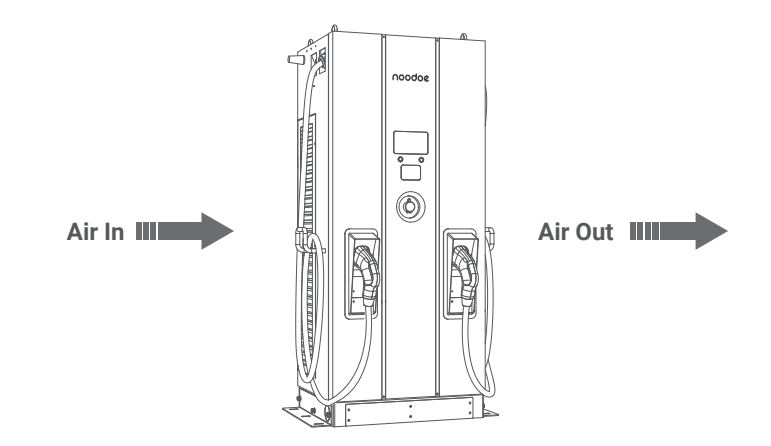

# 3. Installation Instruction

### 3.1 Before Installation

- Read all the instructions before using and installing this product.
- Do not use this product if the power cable or the charging cable is damaged.
- Do not use this product if the enclosure or the charging connector is broken or open or if there is any damage.
- Do not insert any tool, material, finger or other body part into the charging connector or the EV connector.

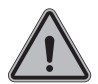

**WARNING:** The product should be installed only by a licensed contractor and/or a licensed technician in accordance with all building codes, electrical codes, and safety standards.

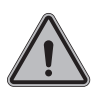

**WARNING:** The product should be inspected by a qualified installer prior to initial use. Under no circumstances will complying with the information in this manual relieve the user of his/her responsibilities to comply with all applicable codes and safety standards.

- Power feed must be 3-phase Wye configuration with TN(-S)/IT/TT grounding systems.
- In the installation of TN(-S) system: the neutral (N) and the PE of the power distribution are directly connected to the earth. The PE of the charger equipment is directly connected to the PE of power distribution and have separate conductors for PE and neutral (N).
- In the installation of IT system: the neutral of the power distribution system is isolated from the earth. The PE of the charger equipment is isolated to the PE of power distribution to the earth.
- In the installation of TT system: the neutral (N) and the PE of the power distribution are directly connected to the earth. The PE of the charger equipment is isolated to the PE of power distribution to the earth.
- The capacity of the power supply should be higher than 161 kVA in order to function correctly.
- The product should be installed in an open-air area and all product air vents must have at least 30 cm (12 in) of clearance.
- Sufficient space is necessary for product installation and maintenance; please keep not less than 107 cm (42 in) clearance distance from all around the product.

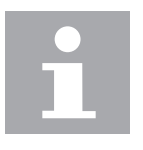

#### NOTICE

It is recommended to conduct Wi-Fi and 4G signal strength during charger installation. The RSSI (Received Signal Strength Indication) value is considered good when higher higher than -65 dBm. Poor connection quality might interrupt charging process or data transaction.

### 3.1.1 Contractor Safety guide

#### Introduction

- Create a safe work environment for everyone participants, installation and demolition crews, contractors and subcontractors.
- Ultimately, it is the responsibility of contractors to ensure the safety and safe work practices of their employees and subcontractors who may be working at the site on their behalf.
- This guide provides a simple reference guide with basic rules for implementation. It does not outline every single safety standard: it is designed to be a supplement to participants, contractors and subcontractors.
- Contractors, subcontractors and employees should cooperate with their employers and other persons in complying with safety regulations and instructions.

#### In particular, employees should:

- 1. Obtain the qualified authorization of the responsible unit in the construction area.
- 2. Work safely.
- 3. Not do anything to endanger themselves or other persons.
- 4. Use personal protective equipment as required and take reasonable care of it when it is not in use.
- 5. Report unsafe activities immediately to supervisors or the responsible person in control of the workplace.
- 6. Report all accidents and dangerous occurrences to the supervisor immediately after they happen.

#### 1. Requirements for Workplace Conditions

- Set up suitable fencing to isolate the construction area.
- Close and secure all entrances when the site is unattended.
- Hang warning notices that show the following information: warning icon and phone number of person in charge.
- Install sufficient lighting fixtures.

#### 2. Cleaning Up

- Keep work areas (including accessways) free from debris and obstructions.
- Keep ground surfaces tidy and flat, to avoid people tripping or being hurt by tools or other objects.
- Stack and store equipment and materials in a tidy and stable manner.
- Regularly clean up and dispose of waste.
- Remove all surplus materials and equipment after completion of work.

#### 3. Fire Hazards

• Beware of flammable materials and goods. Keep them away from work areas.

13

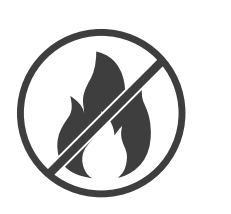

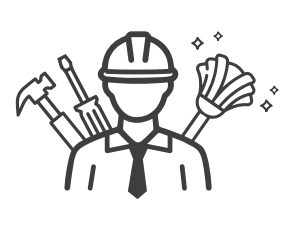

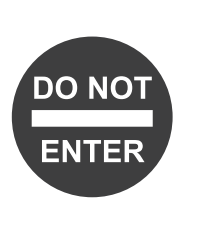

#### 4. Protection against High Temperatures on the Worksite

- Erect a sunshade or shed to shelter workers from the heat and sun.
- Set up cooling equipment, such as exhaust fans.
- Make water dispensers available.
- Provide suitable protective clothing such as hats, sunglasses and long-sleeve shirts to protect workers from heat stroke and UV rays.

#### 5. Inclement Weather

- Secure all scaffoldings, temporary structures, equipment, and loose materials.
- Check and implement SOP to ensure disconnection of gas supplies, electrical circuits and equipment.
- Inspect worksites to ensure protection against ingress of water or dust.
- Inspect the drainage system for blockages and remove if found.
- Stop all outdoor work except for emergency work.

#### 6. Ladders

- Only use ladders that meet local safety regulations.
- Do not use wooden ladders.
- When working at height, it is recommended to use platforms instead of ladders.
- If using a platform is not practicable, a supervisor should assess the potential risk and provide safety protection equipment for workers.

14

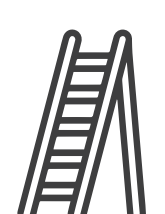

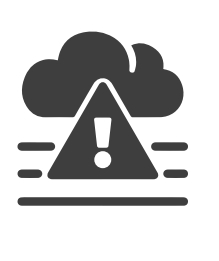

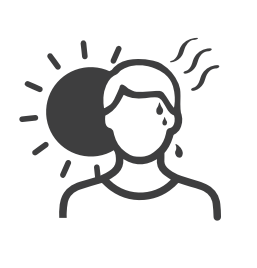

- Use non-conductive ladders made of glass-fiber or reinforced plastic when carrying out electrical work.
- Assign assistants to provide support when working on ladders.
- Check all ladders for broken rungs or other defects before use and periodically.
- Fully open stepladders when in use.
- Do not stand on the top two rungs of a ladder.
- Do not overreach when working on a ladder.
- Beware of overload restrictions.

#### **Common Standards for Ladders**

| Country               | Standards                                   |
|-----------------------|---------------------------------------------|
| British               | BS1129, BS2037, EN131, EATS13/1             |
| USA                   | ANSI A 14.1, ANSI A 14.2, ANSI A 14.5       |
| Australia New Zealand | AS 1892.2-1922, AS/NZS1892.1, AS/NZS 1892.3 |
| Canada                | CSA Z11 M81                                 |

#### 7. Working at Height

- Avoid working at height by using alternative tools and methods as far as practicable.
- It is strongly recommended to build suitable scaffolding or work platforms.
- Provide fall arrest systems for workers if it is impracticable to use working platforms.
- Secure all materials and tools to prevent them form falling from height.

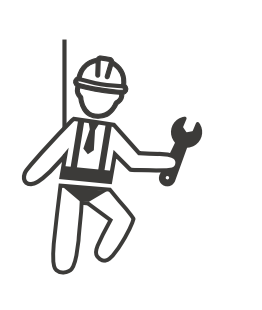

#### 8. Lifting Operations

- Have lifting gear and apparatus regularly inspected and tested by qualified persons.
- Isolate and cordon off lifting areas to keep out non-construction personnel.
- Ensure that lifting routes do not cross buildings or people, and avoid collision with objects.
- Do not exceed safe working load limits.

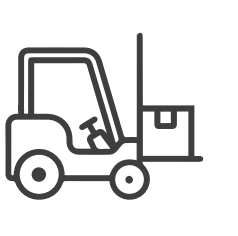

#### 9. For On-site Workers

- Plan all work.
- Turn off power (work with live parts de-energized whenever possible).
- LOTO (Lock Out, Tag Out).
- Live electrical work permit (input terminals with HV after door open).
- Use personal protective equipment (PPE).
- Ensure safe workplace conditions and space.
- Adhere to other occupational health, safety and security codes, such as those published by OSHA.

#### 10. Reference standards

#### Adhere to the following codes:

- NFPA-70E -2021 Sec 110.3 (Electrical Safety in the Workplace)
- NFPA-70E -2021 Sec 130.4 (Shock Risk Assessment)
- NFPA-70E -2021 Sec 130.5 (Arc Flash Risk Assessment)

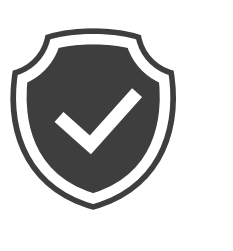

# 3.2 Grounding and Safety Requirement

- The product must be connected to a grounded, metal, permanent wiring system. Connections shall comply with all applicable electrical codes. The ground resistance is recommended to be less than 10  $\Omega$ .
- Ensure no power is connected at all times when installing, servicing, or maintaining the charger.
- Use the appropriate protection when connecting to the main power distribution network.
- Use appropriate tools for each task.

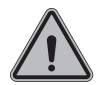

#### CAUTION

The disconnect switch for each ungrounded conductor of AC input shall be provided by the installation contractor or technician.

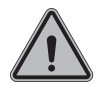

#### CAUTION

A cord extension set or second cable assembly shall not be used in addition to the cable assembly for connection of the EV to the EVSE.

### 3.2.1 Service Wiring

#### Ground Connection

Always connect the Neutral at the service to Earth Ground. If ground is not provided by the electrical service then a grounding stake must be installed nearby. The grounding stake must be connected to the ground bar in the main breaker panel and Neutral connected to Ground at that point.

• 480 Vac 3-Phase (Line to Line)

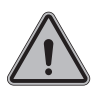

#### CAUTION

This is the feed from Wye-connection power grid. The Standalone DC Fast Charger can connect to L1, L2 or L3, and Neutral. Earth ground must be connected to neutral at only one point, usually at the breaker panel.

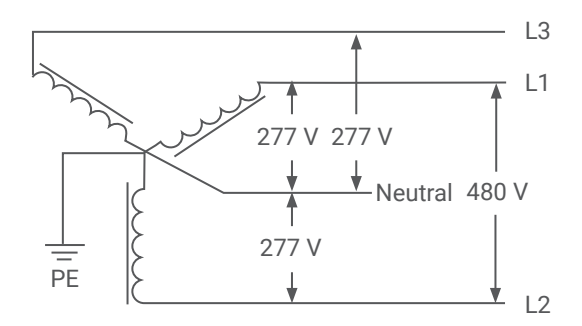

480 V 3-Phase Wiring Connection

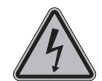

# DANGERS

Beware of High Voltage

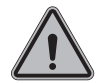

#### WARNING

Earth Connection is Essential

# 3.3 Safe Shutdown

#### 1. Introduction:

To prepare a control board which includes door sensor sensing function and tilt sensor, also dry contact points for extending wiring to upstream circuit breaker in order to cut off power immediately when sensors triggered. This board also has self-test button which uses to verify if it functions properly no matter in production line or in installation site or during regular maintenance service.

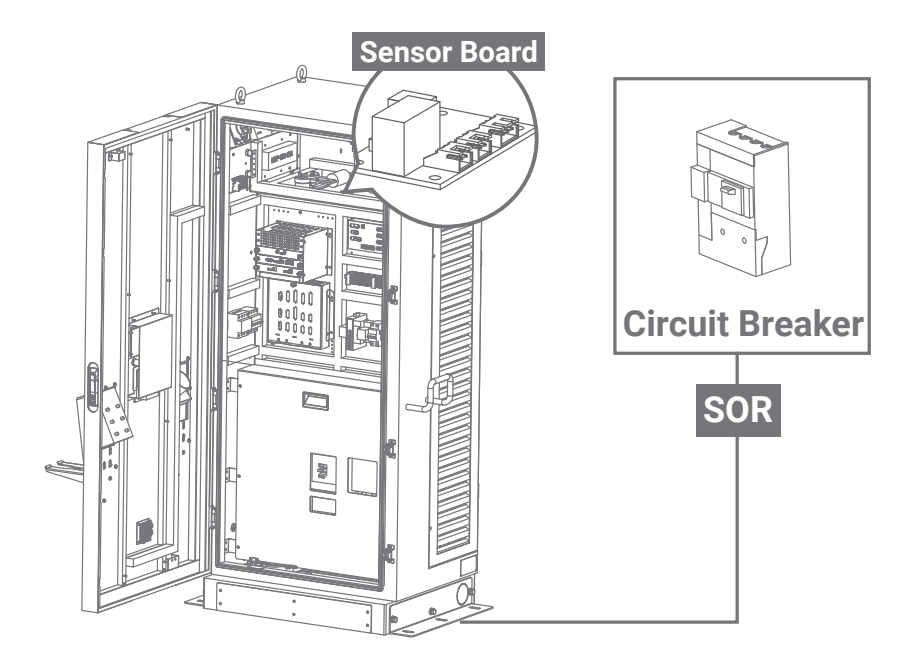

#### 2. Sensor board:

• When either the door or tilt sensor has been triggered, power will be cut off at the upstream circuit breaker.

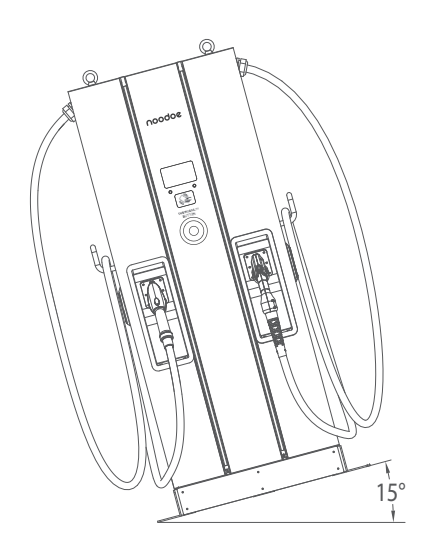

• When the upstream circuit breaker has been cut off, the charger will shut down entirely. Once the charger is offline, it cannot be recovered remotely and will need to be serviced on site.

### 3.4 Unpack the charger

- The product is a direct current (DC) charger, the packing design passed the packaging simulation test, if the packaging has been damaged due to overturning, falling or experiencing an external impact during transportation, it may cause the product damage or defects. if there is any serious damage to the packaging upon receipt of the product, please notify Noodoe about your findings.
- Receiving the DC150P charger: The product is delivered by a transport company to a warehouse or specified location where it will be handed over. Transporting the DC150P charger to its final location (last mile service) is not a standard part of included in the order.
- NOTICE: The delivery truck unloads the pallet carrying the DC150P charger. The movement of the DC150P charger to its final location is the responsibility of the customer/contractor.

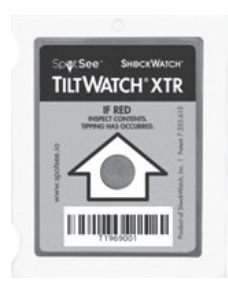

- Checking the TiltWatch PLUS sensors: If the Tilt-Watch PLUS indicator is tilted over 80°.
  - 1. Do not refuse the delivery/receipt.
  - 2. Make a note on the delivery receipt and inspect the cabinet for damage.
  - 3. If damage is discovered, leave the cabinet in its original packaging and request immediate inspection from the carrier within 3 days of delivery.
  - 4. Contact Noodoe by email (techsupport@noodoe. com) to notify us of your findings.

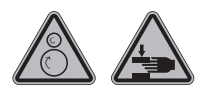

#### WARNING

The charger weight might be 445 kg. The charger with packaging might be 545 kg. Be careful during the unpacking process.

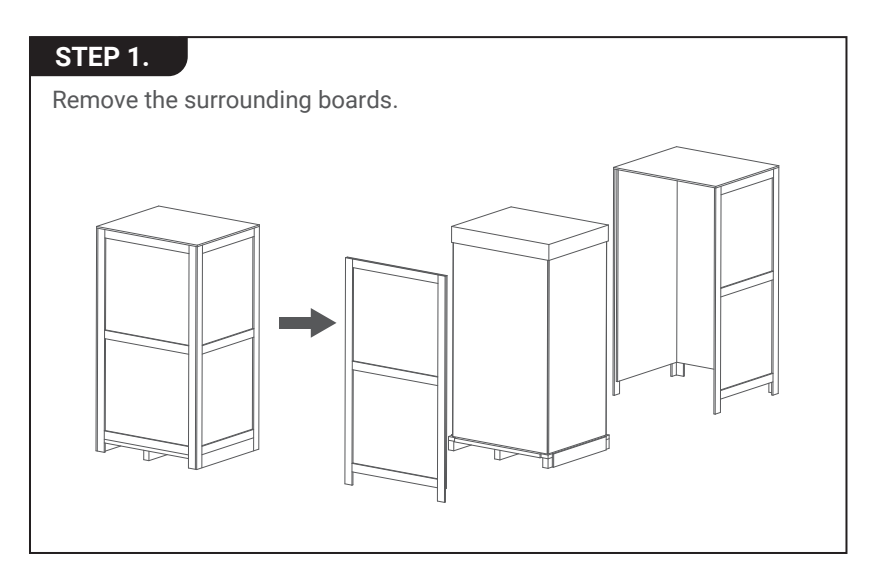

#### STEP 2.

Remove the carton and packing cushion and film.

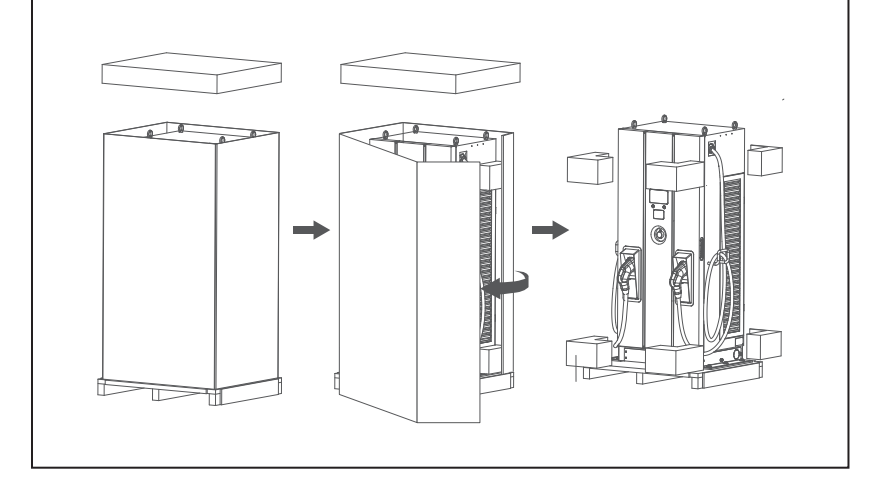

#### STEP 3.

Remove these 6 fixing M12 screws.

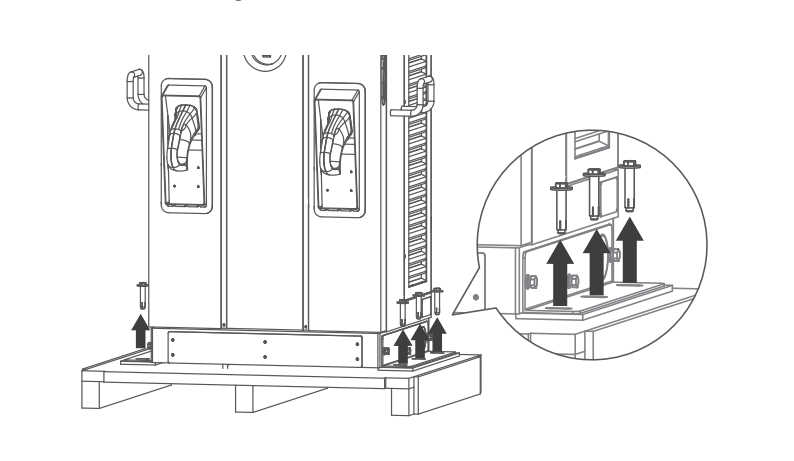

#### STEP 4.

To use lifting eye bolts to move the EVSE, please apply 6 mm (1/4 in) diameter steel wire rope to the four eye bolts as following picture.

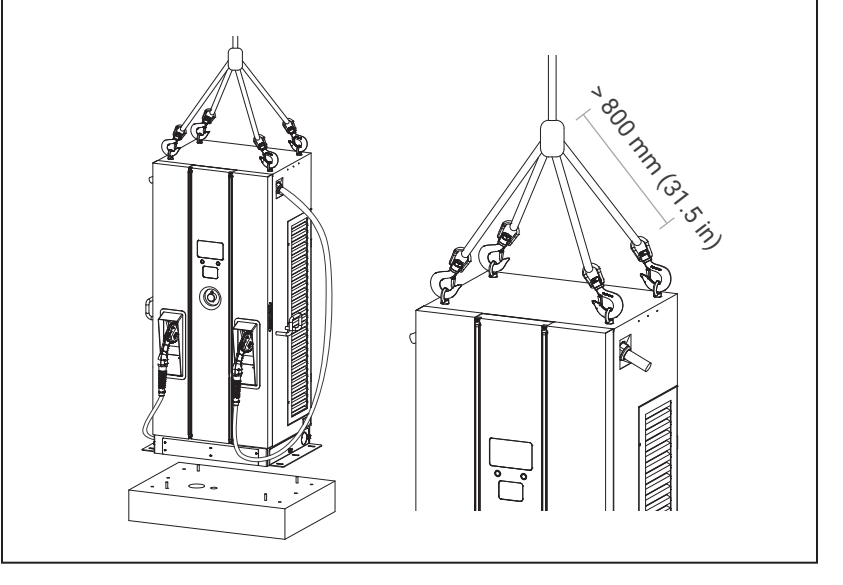

# 3.5 Recommended Tools for Installation and Inspection

### 3.5.1 Recommended Tools for Installation

| Туре                              | Description                                                                                                    |
|-----------------------------------|----------------------------------------------------------------------------------------------------|
| Philips Screwdriver               | No. 2 and 3                                                                                                    |
| Shifting Wrench                   |                                                                                                    |
| Socket Screwdriver                | No. 8 and 10 and 17 and 19                                                                                                    |
| Electrical Tape                   | Black/15 mm (0.6 in) width                                                                                                    |
| AC Input Cable                    | 185 mm² (365 kcmil) at least cable x 5 (L1, L2, L3, N, PE)                                                                                                    |
| Ring Terminal                     | <ol> <li>Ring terminal for L1, L2, L3, N (inner<br/>diameter: 10.5 mm (0.41 in), outer diam-<br/>eter: 38.5 mm (1.51 in))</li> <li>Ring terminal for PE (inner diameter:<br/>10.5 mm (0.41 in), outer diameter: 38.5<br/>mm (1.51 in))</li> </ol> |
| Crimping Pliers for Ring Terminal | Hexagonal                                                                                                    |
| Wire Stripper                     |                                                                                                    |
| Wire Cutters                      |                                                                                                    |
| Crane / Forklift                  | < 500 kgW (1102 lbs)                                                                                                    |

### 3.4.2 Recommended Tools for Inspection & Commissioning

| Туре                             | Description                 |
|----------------------------------|-----------------------------|
| EV or EV Simulator               | Meet CHAdeMO / CCS standard |
| Multiple Meter                   | 1000 V                      |
| Current Probe                    | 250 Amp                     |
| Authorized RFID Card             |                             |
| Unauthorized RFID Card           |                             |
| Door Key                         |                             |
| Needle-Nose Plier                |                             |
| Laptop or PC & CAT6 Cable        | For charger configuration   |
| Wi-Fi /4G Signal Quality Checker | Recommended                 |

# **3.6 Installation Procedure**

### 3.6.1 Build Concrete Base

#### STEP 1.

- 1. Build 1090 x 750 x 200 mm (42.91 x 29.53 x 7.87 in) concrete base on the level to charger stand in advance.
- Implant AC input cable conduit less than Φ102 mm (eg. 3" PVC conduit), and SFTP Ethernet cable conduit less than Φ34 mm (eg. 1" PVC conduit).
- Implant 4 M12 screw sticks protruding 40 mm (1.57 in) out the concrete base to affix the charger to. The positioning of these 4 M12 screws should be within ± 2 mm (0.08 in) in short, and ± 8 mm (0.32 in) in long axis, according to screw holes of charger.
- 4. To fit this positioning requirement, a steel plate fixture is suggested. Please create the fixture according to the following drawing or order this fixture from your vendor.
- 5. The other way to affix the charger to the concrete base is to install 2 L-bracket accessories outside of the charger and drill the screw holes ( $\Phi$ 16 mm (0.63 in)) into the cement base as illustrated below.

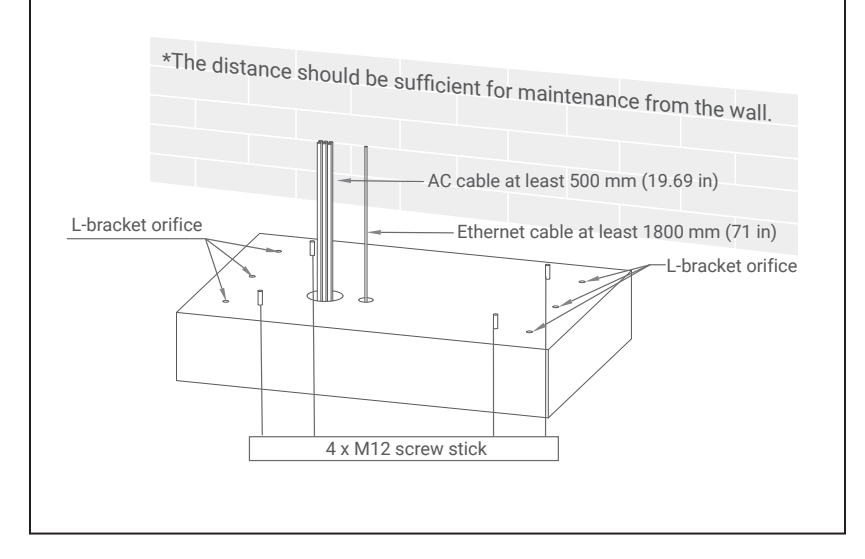

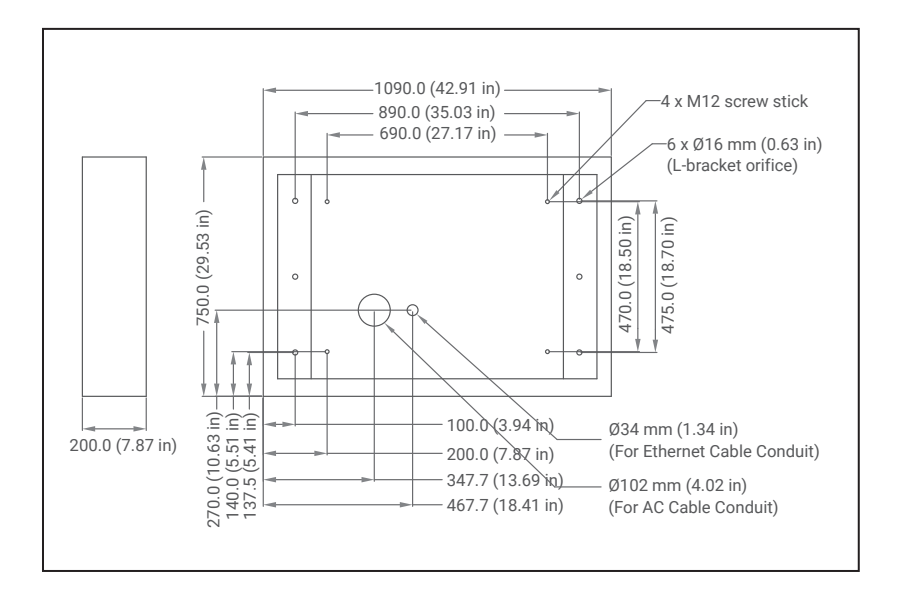

#### STEP 2.

- 1.Extend 3 phase 5 wires AC input cable from conduit of the concrete base. At least 500 mm (19.96 in) of AC cable should be exposed, and these 5 wires should be with ring terminals ...ring terminals. L1, L2, L3&N: Inner diameter: 10.5 mm (0.41 in), outer diameter: 38.5 mm (1.51 in) & PE: Inner diameter: 10.5 mm (0.41 in), outer diameter: 38.5mm (1.51 in).
- 2. The conductor cross sectional area of input power wires should not be less than 95 mm<sup>2</sup> (212 kcmil). If the internet connection is via Ethernet, a 1800 mm (71 in) Ethernet cable is necessary to install via the conduit to the charger.

### 3.6.2 Two Methods of Fixing DC150P Charger

#### METHOD 1.

Lift the charger onto the concrete base, and pull the input cable through the bottom hole of charger. Fasten 8 M12 screw nuts and 4 M12 washers on 4 M12 screw in the concrete base (2 nuts for each screw) to secure the chargers. Then fix the base cover (in the accessory pack) to the charger base.

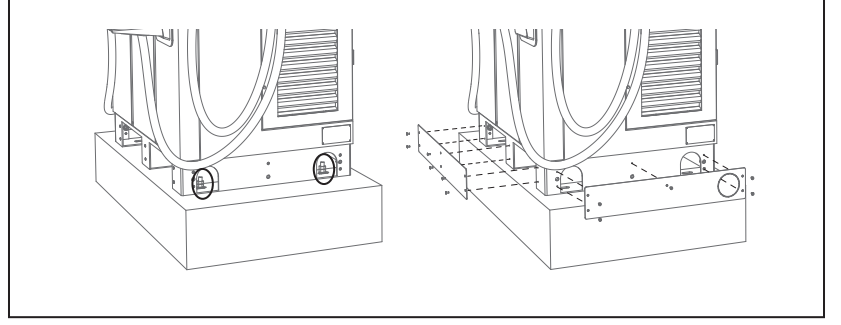

#### METHOD 2.

If L-brackets are used to affix charger, secure L-brackets on the cement base by 6 M12 expansion bolts.

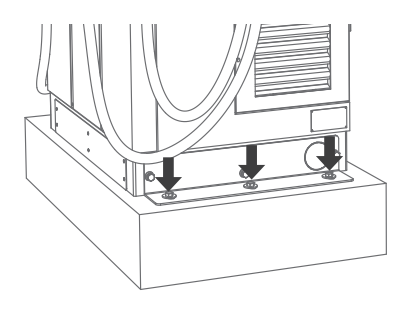

### 3.6.3 Installing Cables

#### STEP 1.

Open the front door and disassemble the protection cover for wiring:

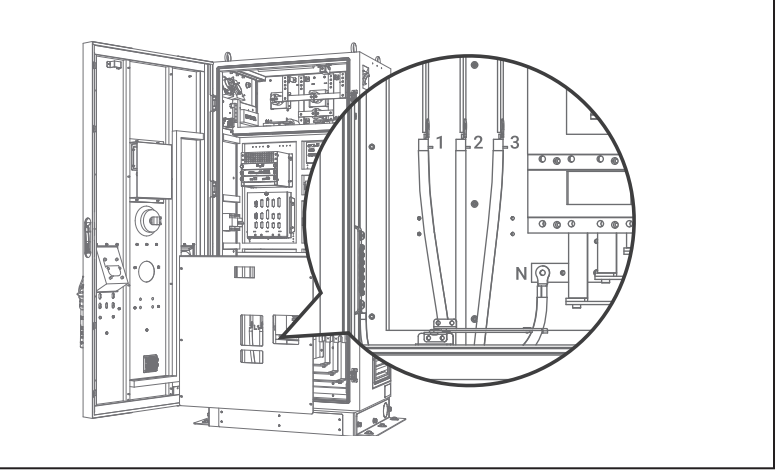

#### STEP 2.

Connect L1, L2, L3 and N of AC power to 4P terminal. Fasten each wire with proper screw and torque number—180 Kgf.cm/5-15 secs. Connect the PE wire (green and yellow) to Grounding position of Charger and torque number—220 Kgf.cm. Keep proper length of each wire, then fasten cable grand.

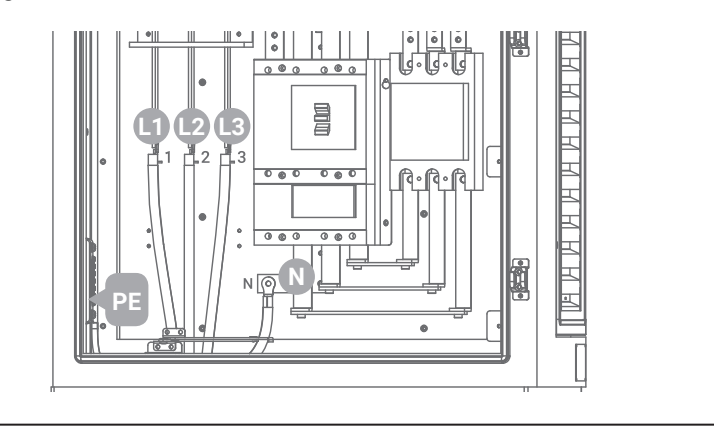

#### STEP 3.

Pull AC power cables to power distribution box, and then connect the Protective Earth wire (Green/Yellow) to ground point of power distribution box. Neutral should be shortened to ground point to meet TN(-S) grounding system. Ethernet cable should be connected to charger RJ45 port. (refer to pic. in section 4.1)

#### STEP 4.

Wiring installation of L1, L2 and L3 of 3 Line wires and Neutral wire to external breaker. Recommended breaker spec: Max. input current should not be not less than 250 A, B curve type, Max. residual leakage current (RCD) shall be 30 mA.

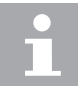

A 250 A NFB with 30 mA RCD-Type A is recommended.

#### STEP 5.

Do Inspection per section 3.6.1 to 3.6.3.

Turn on the power source and be ready for operational testing. The power supply of the Standalone DC Fast Charger will be enabled and automatically drive the information screen. The information screen will turn to charging solution screen within 30 seconds.

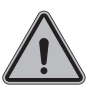

Not following installation instructions will cause charger damage.

#### STEP 6.

Use adaptive flame retardants and electrical insulated foaming agent and far from conductive live parts at least 12 mm or other method to seal the cable entry hole to assure the NEMA 3R grade of the charger, and prevent insects enter the cabinet.

# 3.7 Installation Inspection & Commissioning

### **3.7.1 Environmental Check**

| ltem                     | Status | Remark                                                                   |
|--------------------------|--------|--------------------------------------------------------------------------|
| Ambient Temperature      |        |                                                                          |
| Ambient Humidity         |        |                                                                          |
| Sunshade                 |        | Recommended but not required.                                            |
| Rain Canopy              |        | Recommended for better charging experience and maintenance on rainy day. |
| Air Circulation / Drafty |        |                                                                          |
| Dust Level               |        |                                                                          |
| Anti-Vandalism Measures  |        |                                                                          |

### 3.7.2 External Infrastructure Readiness & Check

| Item                            | Status | Remark                                                           |
|---------------------------------|--------|------------------------------------------------------------------|
| Input Wirings & Terminals       |        | Type/Length/<br>Cross Section                                    |
| Key & Lock of Cabinet Door      |        |                                                                  |
| Fixing Screws                   |        | Type/No.                                                         |
| No Fuse Breaker (NFB)           |        | Notice:<br>Current rating of NFB shall<br>be higher than 300 Amp |
| Residual Current Device (RCD)   |        | Maximum RCD residual<br>current shall not exceed 30<br>mA        |
| Input Electricity Capacity      |        |                                                                  |
| Input Electricity Configuration |        | Wye                                                              |
| Grounding Resistance            |        | <10 Ω                                                            |
| Grounding System                |        |                                                                  |
| Input Voltage & Frequency       |        |                                                                  |
| Network Connection & Quality    |        | Wi-Fi, 4G > -65 dBm                                              |

# 3.7.3 EVSE Check – Static (Non-Powered)

| Item                                     | Status | Remark                                              |
|------------------------------------------|--------|-----------------------------------------------------|
| Outlook                                  |        |                                                     |
| Labeling & Warning Signs                 |        |                                                     |
| Package (Accessory) List                 |        |                                                     |
| Robustness of Input Wirings & Connection |        | Refer to section 7.1 Screw torque requirement table |

### 3.7.4 EVSE Check - Power On

| Item                           | Status | Remark              |
|--------------------------------|--------|---------------------|
| Screen On                      |        |                     |
| Acoustic Noise                 |        |                     |
| Screen Display & Function      |        |                     |
| Time Display Correctly         |        |                     |
| Network Connection Quality     |        |                     |
| Cooling Fans Operation & Noise |        |                     |
| Led Status Indication          |        |                     |
| EVSE Setting                   |        |                     |
| Function of Engineer Mode      |        |                     |
| Version of H.W. & F.W.         |        |                     |
| Remote Control & Monitoring    |        |                     |
| Backend Server Connection      |        |                     |
| Network Connection & Quality   |        | Wi-Fi, 4G > -65 dBm |

### 3.7.5 EVSE Check - Charging

| Item                             | Status | Remark |
|----------------------------------|--------|--------|
| User Authorization – RFID        |        |        |
| User Authorization –QR Code      |        |        |
| User Authorization – Others      |        |        |
| Waiting Time of Connection Check |        |        |
| Reading of Each Display Item     |        |        |
| Full Charge Test                 |        |        |
| Function of Electronic Lock      |        |        |
| Reading of Engineer Mode         |        |        |
| Airflow & Noise of Cooling Fan   |        |        |
| Charging Record (log) Upload     |        |        |
| Remote Control & Monitoring      |        |        |

### 3.7.6 EVSE Check –System Power Button

| ltem                             | Status | Remark |
|----------------------------------|--------|--------|
| Emergency Stop Button & Recovery |        |        |

# 4. Network Setting

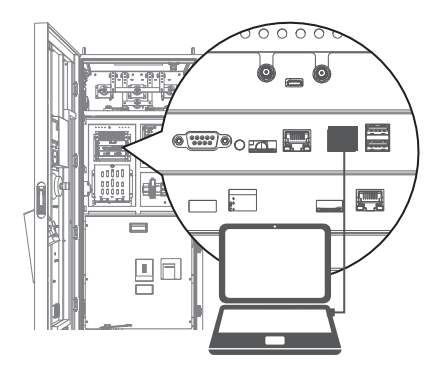

| Use the following IP address: |               |
|-------------------------------|---------------|
| IP address:                   | 192.168.1.1   |
| Subnet mask:                  | 255.255.255.0 |
| Default gateway:              | · · ·         |

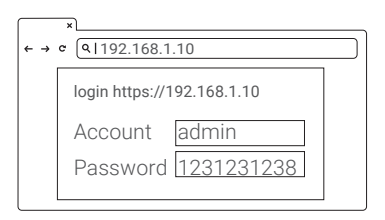

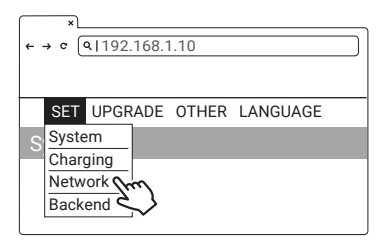

### 4.1 Wi-Fi Network Setting

- Laptop with RJ45 interface.
- Connect RJ45 cable from Laptop to charger's RJ45 port.
- Setup parameters in the Web service.

#### Step 1.

Before opening the web browser, please enter network setting and set your IPV4 static IP to 192.168.1.1 in your PC.

#### Step 2.

Open web service browser, and type the IP address of the charger "192.168.1.10" into the URL bar to access the charger's web page.

- Account: admin
- Password: 1231231238

#### Step 3.

SET -> Network

| ★ → ¢ (<192.168.1.10 |   |
|----------------------|---|
| Network              |   |
| Network Status       | + |
| Ethernet             | + |
| WiFi from            | + |
| 3G/4G 🕹              | + |
|                      |   |

#### Step 4.

Select Wi-Fi Module

Select Wi-Fi modes and fill in SSID and Password according to your application. If not required, keep default settings.

| ×                          |   |
|----------------------------|---|
| ← → ¢ (۹ 192.168.1.10      | ) |
| SET UPGRADE OTHER LANGUAGE |   |
| WiFi Module                | l |
| WiFiMode                   |   |
| •                          |   |
| WiFiSsid                   |   |
|                            |   |
| WiFiPassword               |   |
|                            |   |
| Cett                       |   |
| Set                        |   |

| Wi-Fi Setting          | Description                     |
|------------------------|---------------------------------|
| Wifi Ssid              | Service Set Identifier,<br>SSID |
| Wifi Password          | Password to access to<br>Wi-Fi  |
| Wifi Dhcp Server       | DHCP server of Wi-Fi            |
| Wifi Dhcp Client       | DHCP client of Wi-Fi            |
| WifilpAddress          | Wi-Fi IP address                |
| WifiSubmask<br>Address | Wi-Fi submask address           |
| WifiGateway<br>Address | Wi-Fi gateway address           |

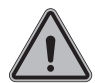

#### WARNING:

Due to the different environmental conditions, it is recommended to conduct Wi-Fi and 4G module network signal tests before installation. The RSSI (Received Signal Strength Indication) value should be higher than -65 dBm. If it is lower than this value, there is a risk of abnormal Wi-Fi or 4G connection quality or disconnection due to the influence of external environmental interference.
## 4.2 3G/4G Setting

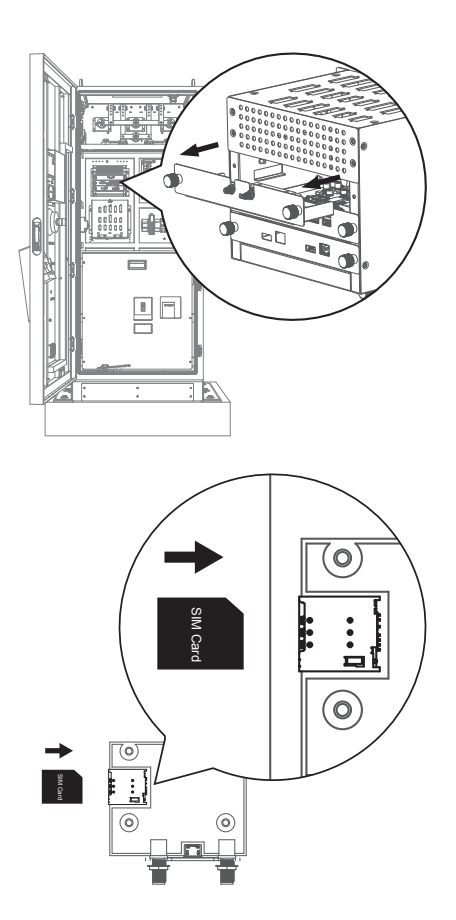

### 4.2.1 SIM Card Installation

#### Step 1.

Pull out the first tray from the CSU box, and you will see the 4G/ Wi-Fi module inside the cabinet.

#### Step 2.

Insert 3G/4G Micro SIM Card into the tray, ensuring that the gold contacts are facing down and the notch is located in the upper right corner. Note that the tray might be damaged if SIM card is inserted in the wrong direction.

### 4.2.2 Setting and Enable 3G/4G Module

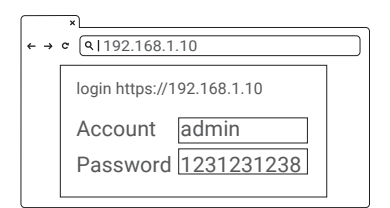

| ¢ . | ×<br>→ ¢ (۹192.168.1.10        | ) |
|-----|--------------------------------|---|
| S   | SET UPGRADE OTHER LANGUAGE     |   |
|     | Charging<br>Network<br>Backend |   |

| Network<br>Network Status |   |
|---------------------------|---|
| Network Status            |   |
| Ethomat                   | + |
| Ethernet                  | + |
| WiFi                      | + |
| 3G/4G m                   | + |
|                           |   |

| $\square$  | ×     |             |       |          |  |
|------------|-------|-------------|-------|----------|--|
| <b>←</b> · | → C   | ۹ 192.168.1 | 1.10  |          |  |
|            | SET   | UPGRADE     | OTHER | LANGUAGE |  |
|            | 3G/4  | 1G Module   |       |          |  |
|            | Telco | omApn       |       |          |  |
|            | Telco | omChapPapl  | d     |          |  |
|            | Telco | omChapPapF  | Pwd   |          |  |
|            |       |             |       |          |  |
|            |       |             | Set   |          |  |

#### Step 1

- Please contact your SIM provider to get the APN, PPP ID and password.
  - \* Note: PPP ID and password options depend on your SIM provider.
- Open the web page for the charger and sign-in.

#### Step 2

SET -> Network.

#### Step 3

- Network -> 3G/4G Module to fill corresponding information into TelcomApn, TelcomChapPapid and TelcomChapPapPwd.
- Press "Set" to save all information. 3G/4G will be activated in few minutes.

| TelcomApn        | APN Setting                   |
|------------------|-------------------------------|
| TelcomChapPapId  | Login ID<br>authentication    |
| TelcomChapPapPwd | Login password authentication |
| TelcomIpAddress  | IP address                    |

## 4.3 Time setting

#### Automatic setting :

The time will be adjusted automatically when the charger connects to the internet.

Time server :

- time.windows.com
- cn.ntp.org.cn
- tock.stdtime.gov.tw

Note: Firewall and network environment may influence the time server connection.

#### Manual setting :

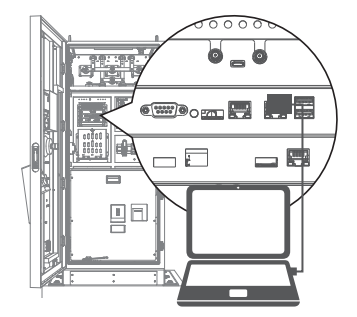

#### Step 1.

- Laptop with RJ45 interface.
- Connect RJ45 cable from the laptop to charger's RJ45 port.
- Setup parameters in the Web service.

| Use the following IP address: |               |  |
|-------------------------------|---------------|--|
| IP address:                   | 192.168.1.1   |  |
| Subnet mask:                  | 255.255.255.0 |  |
| Default gateway:              |               |  |

| <ul><li>→</li></ul> | ×<br>c (91192.168.1.10     |
|---------------------|----------------------------|
|                     | login https://192.168.1.10 |
|                     | Account admin              |
|                     | Password 1231231238        |

#### Step 2.

Before opening the web browser, please enter network setting to set your IPV4 static IP to 192.168.1.1 in your PC.

#### Step 3.

Open web service browser, and type the IP address of the charger "192.168.1.10" into the URL bar to access the web page for the charger.

- Account: admin
- Password: 1231231238

| ×)<br>← → ¢ (€1192.168.1.10                                              | ] |
|--------------------------------------------------------------------------|---|
| SET UPGRADE OTHER LANGUAGE<br>S System<br>Charging<br>Network<br>Backend |   |

**Step 4.** SET -> System.

| ★ → ¢ (9 192.168.1.10 |   |
|-----------------------|---|
| System                |   |
| System Information    | + |
|                       |   |

#### **Step 5.** Click "System information".

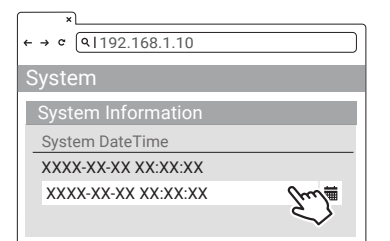

#### Step 6.

Click system date time. Click the calendar button on the right to set the current time.

| ×<br>← → ¢ (91192.168.1.10 |
|----------------------------|
| System                     |
| System Information         |
| System DateTime            |
| XXXX-XX-XX XX:XX:XX        |
| XXXX-XX-XX XX:XX:XX 🗰      |
| Set                        |

#### Step 7.

After the settings are complete, click SET and wait until the setting completion window appears.

# 5. Activation Instructions

### **5.1 Activation Overview**

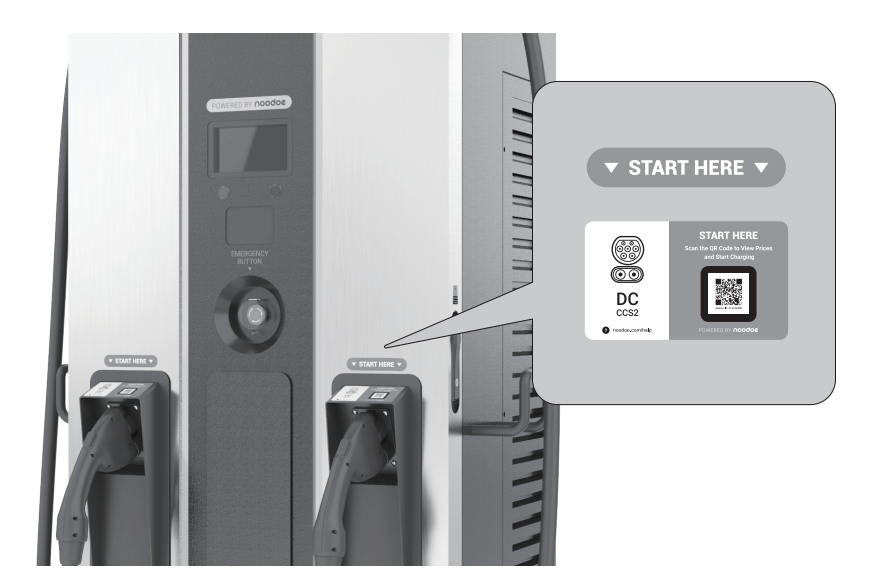

Prior to activation, make sure to collect the necessary information for the site and charging station owner. Noodoe EV Exceed DC Series chargers have two visible Station ID QR codes on them.

- Scan either of the codes to begin the activation process through our web portal.
  - 1. Enter the project code provided by Noodoe EV or your Charge Point Operator. If you do not have one, create a site. (see 5.3)
  - 2. Confirm or add station ID. (see 5.4)
  - 3. Upload photos of the charging station. (see 5.5)

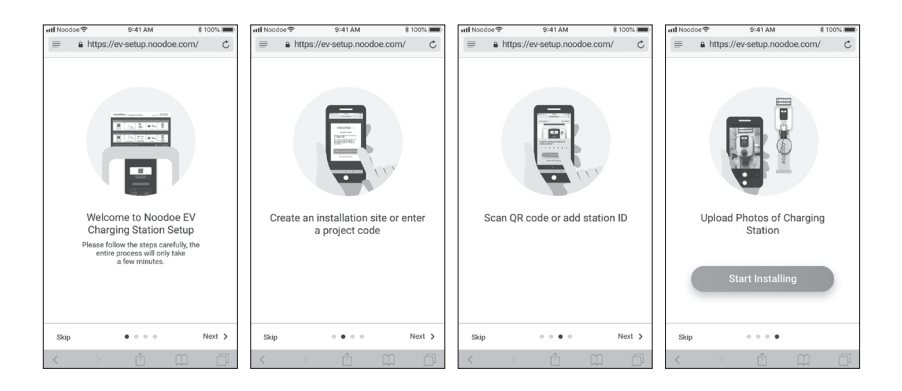

### 5.2 Prior to Activation

Before starting, collect the following information:

- Site Details
  - 1. Address
  - 2. Phone number
- Charging Station Owner's Credentials
  - 1. Full name
  - 2. Email address
  - 3. Phone number

## 5.3 Creating a Site

If you have a project code provided either by Noodoe EV or your charge point operator, use that to begin the process. If there is no code, choose "Create an Installation Site" to begin activation.

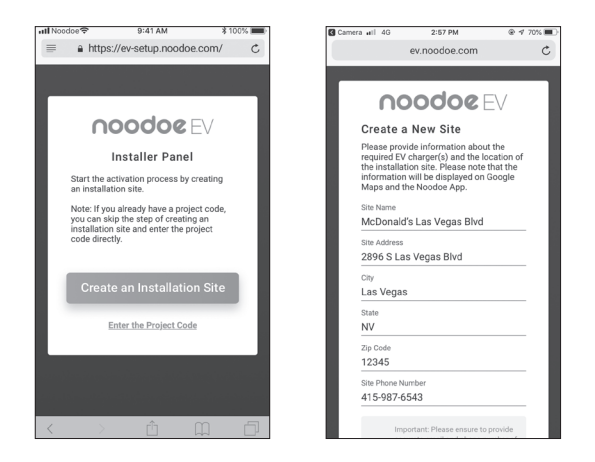

#### Site & Owners Information

- To finalize site creation, you will need a few pieces of information. Make sure you have all of this information before moving ahead with the activation procedure.
- Site Information:
  - 1. Site name
  - 2. Site address
  - 3. Site phone number
- Station Owner's Information
  - 1. Charging Station Owner's name
  - 2. Charging Station Owner's email address
  - 3. Charging Station Owner's phone number
- Installer information
- NOTE: This site information will be used on a charger location map, so it must be accurate. Additionally, the Charging Station Owner of the site will be responsible for managing the chargers, receiving payments made through them, and paying the subscription fees for Noodoe EV OS.

## **5.4 Adding Charging Stations**

Make sure the stations are powered up and the site has been created in the setup program.

- Add each station one by one.
  - 1. Add stations by scanning their QR codes OR
  - 2. Add stations using their Station IDs

## **5.5 Taking Charging Station Photos**

Photos are important for helping EV drivers find your charging stations. Take a photo of each station to be used in Google Maps and in the Noodoe App.

Photo Suggestions:

- Take closeups of each charger (with the QR code visible).
- Include pictures taken from a distance so drivers can see the parking environment.
- State parking instructions where necessary or useful.

# 6. Operation Process

## 6.1 Operating Sequence

- System Initialization
- User Authorization
- Plug in DC Charging Connector
- Preparing for Charging
- Charging
- Charging Terminated
- Status Messages

## 6.2 Operating Procedure

### 6.2.1 System Initialization

- When the charger is powered on, the "Charging Station" Initializing page will appear.
- You will see the image below on the screen after the power is on and the system is initializing.
- The initialization process will take around 2 minutes, then the home page will appear.

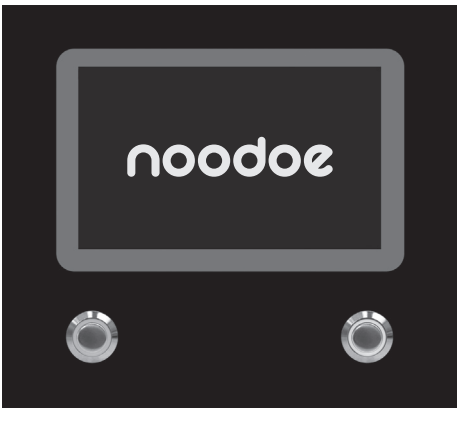

Initializing page

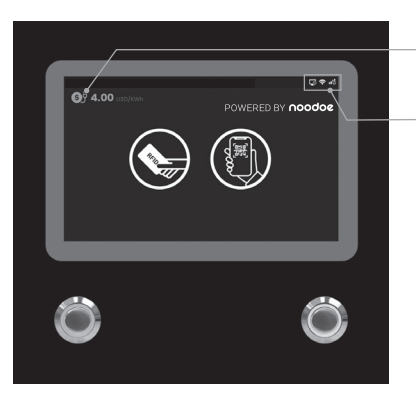

Unit and currency if billing function is enabled

Ethernet Backend Status

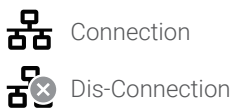

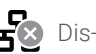

• Wi-Fi Status

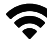

**C**onnection

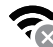

🛜 Dis-Connection

• 3G/4G Status

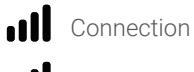

- Dis-Connection
- OCPP Backend Status

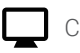

Connection

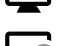

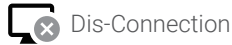

### 6.2.2 User Authorization

- After the system is initialized, the screen will stay on the Home page as illustrated below.
- Use your RFID card or mobile app to authorize the use of the EVSE.

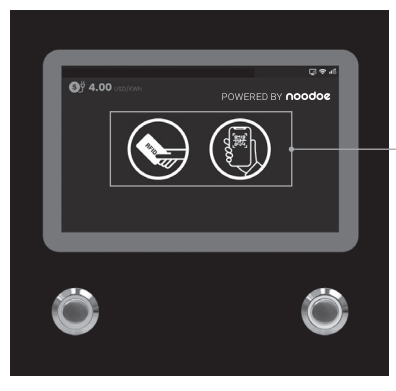

Home page

User authorization Method: RFID, QR code.

• Unauthorized method(s) will be darker on the screen if the method is disabled.

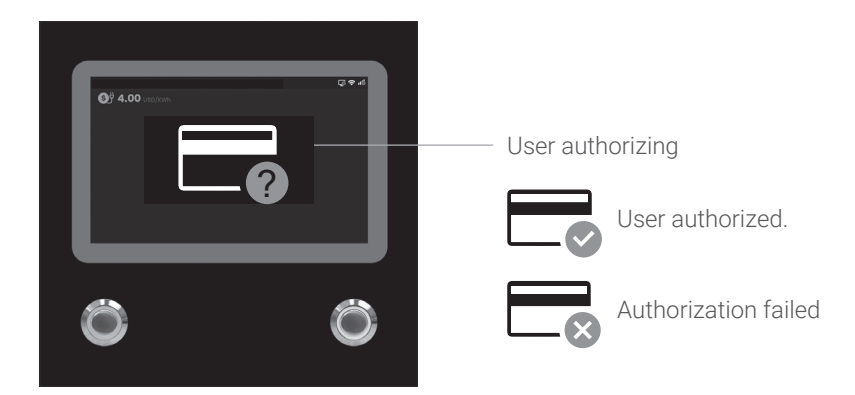

### 6.2.3 Plug in Charging Connector

- After authorization, the screen will ask the user to plug the charging connector into the EV charging inlet as illustrated below.
- Take the charging connector from the charging cable holder and plug the connector into EV charging inlet. The charger will automatically detect the type of charging connector.
- It will normally take less than 10 seconds to start the process after completing the physical connection between the charging connector and the charging inlet. To terminate this session, please press the left button to return to the Home page.

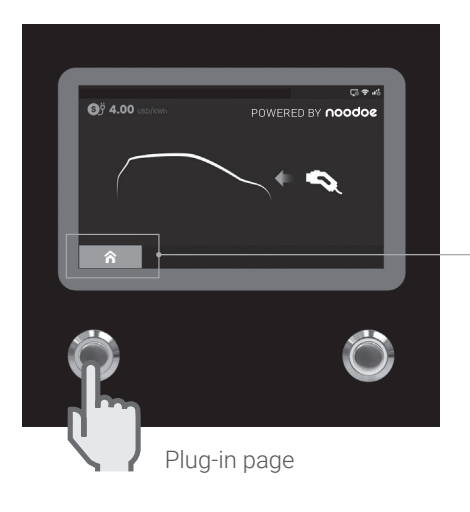

The screen will return to the home page and terminate this session if the left button is pressed.

> The left connector will always have the charging priority when plug in 2 connectors simultaneously.

### 6.2.4 Prepare for Charging

• After authorization and plugging in, the charger will start communicating with the vehicle, and the screen will show the Preparing page as illustrated below.

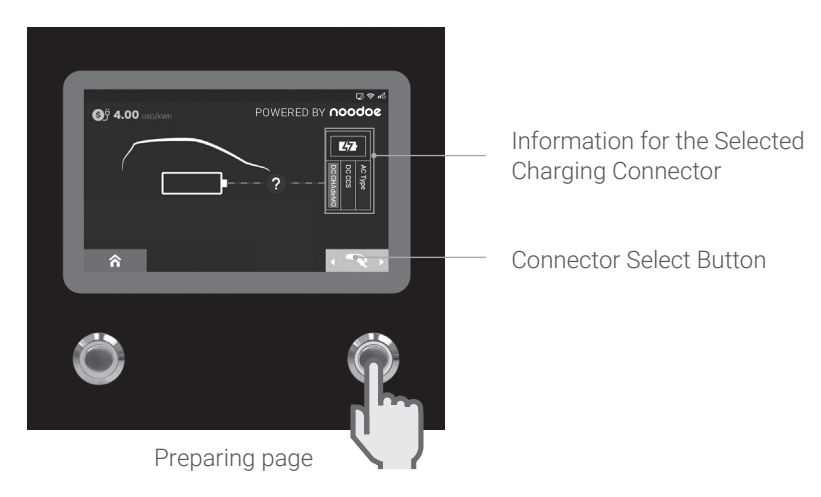

### 6.2.5 In Charging

• The screen will show the Charging page as illustrated below once the charger enters the ready-to-charge state.

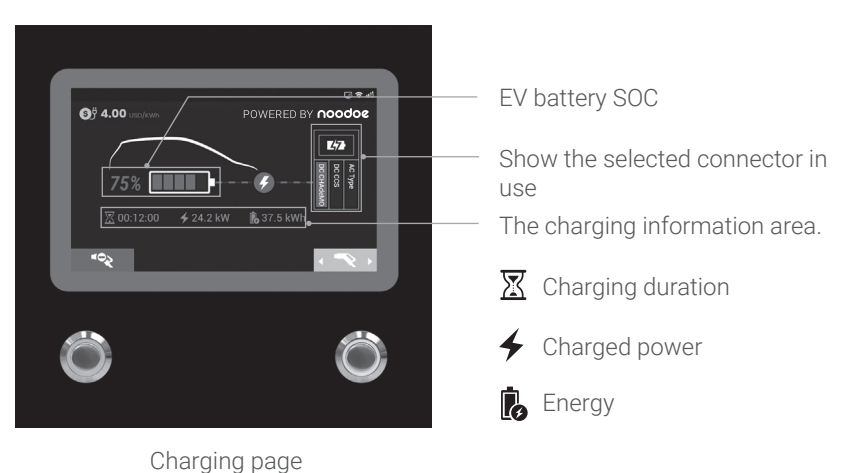

• To start charging, load the charging information. When the battery has been fully charged or reaches the limit of the setting it will stop charging automatically and go to the next process.

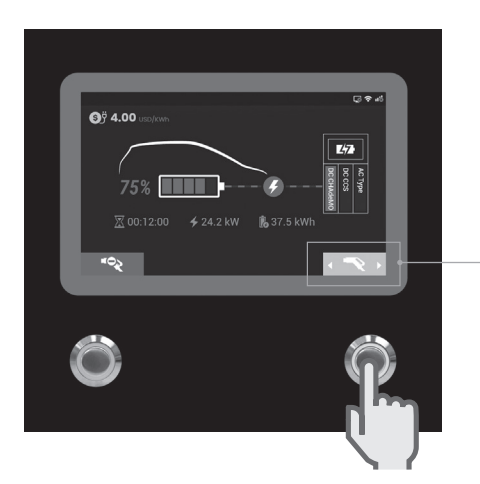

Press right button to select the charger connector that the user would like to stop.

• User also can tap the RFID to stop charging.

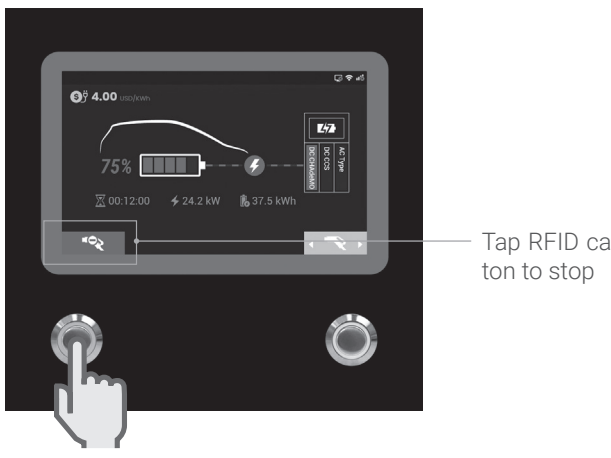

Tap RFID card or push stop button to stop

### 6.2.6 Charging Terminated

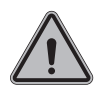

• After charging is terminated, the charger system will show the Charging Summary page as illustrated below and the charging connector will automatically unlock.

- Unplug the charging connector from charging inlet of the EV, and return the charging connector to the charging cable holder.
- The screen will go back to the Home Page or the other charging connector's Charging Page if the charging connector is unplugged.
- During simultaneous charging, the screen will go to the other charging connector's Charging Page if either charging connector is unplugged.

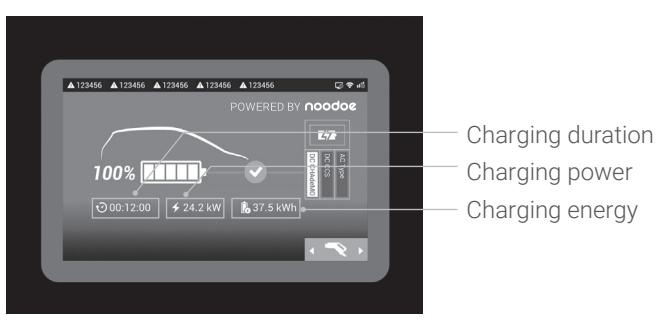

Charging summary page

### 6.2.7 Status Messages

• When problems occur with this charger or with the charging process, a status code will display on the screen as illustrated below. Please follow the troubleshooting table to solve the problem.

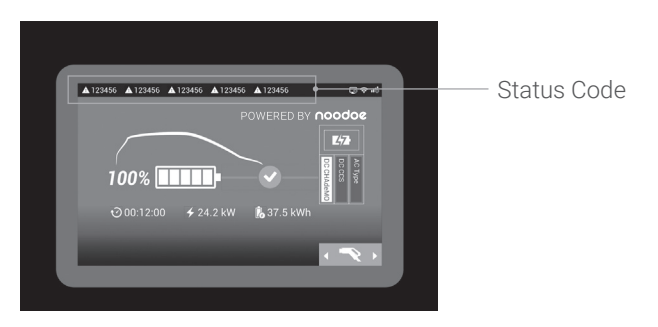

## 6.3 Troubleshooting

- Please follow the instructions in the table when errors occur during the charging process.
- Or contact the DC Quick Charger provider for further instructions.
- If an emergency occurs, push the Emergency Stop Button to stop charging immediately.

### 6.3.1 Troubleshooting Guide for End User

When charging fault occurs, user may eliminate fault status by following steps.

| Conditions                                                        | Troubleshooting guide                                                                                                    |
|-------------------------------------------------------------------|----------------------------------------------------------------------------------------------------|
| Black screen                                                      | Please contact your dealer.                                                                                                    |
| Stuck on boot or service screen                                   | Please contact your dealer.                                                                                                    |
| Card tapping<br>or QR code<br>scanning failed                     | <ol> <li>Invalid RFID card or insufficient balance.</li> <li>Card reader failure or other faults; please contact your<br/>dealer.</li> </ol>                                                                                                    |
| Indication page<br>returns from<br>cable plugging to<br>selection | <ol> <li>Please make sure the charging cable selection is correct.</li> <li>Please make sure the charging cable has been plugged<br/>in completely with a "clicking" sound, and the gun button<br/>cannot be pressed.</li> <li>Please check the charge port indicator or meter whether the<br/>charge function is failed.</li> <li>Please try again with other chargers. If the situation keeps<br/>the same, the EV perhaps unable to charge, please send the<br/>EV for service.</li> <li>Charging cable or control guide invalided, please contact<br/>your dealer.</li> </ol> |

| Conditions                                                                               | Troubleshooting guide                                                                                                    |
|------------------------------------------------------------------------------------------|----------------------------------------------------------------------------------------------------|
| Indication<br>page transfer<br>from charging<br>preparation<br>to settlement<br>directly | <ol> <li>Please unplug the charging cable and try again.</li> <li>Please check the EV charge port indicator or meter whether<br/>the target charging limit has been done or terminated<br/>before default charging time.</li> <li>Drive the EV away for few meters / feet and return, then try<br/>again.</li> <li>Please contact your dealer.</li> </ol>                                                                                                    |
| Stuck on SOC<br>100% or 0%<br>settlement page<br>without charging                        | <ol> <li>Please check EV charge port indicator or meter, whether full<br/>charged, the target charging limit is done or stopped before<br/>default charging time.*</li> <li>Please unplug the charging cable and try again.</li> <li>Please contact your dealer.</li> </ol>                                                                                                    |
| Charging<br>complete but the<br>charger did not<br>release EV                            | <ol> <li>Please unlock the EV, press the button of HV charging port<br/>cover, and try to unplug again.*</li> <li>Turn the startup switch on and off, then try to unplug again.</li> <li>Lock the EV doors and release, then try to unplug again.</li> <li>Turn the EV air conditioner off, then try to unplug again.</li> <li>Please release by EV manual unlock switch.</li> <li>If there is no manual unlock, please turn off or reset the<br/>charger.</li> <li>Contact your EV company or dealer.</li> </ol> |

## 6.3.2 Troubleshooting - No Status Code

| Conditions                                                           | Troubleshooting guide                                                                                                    |
|----------------------------------------------------------------------|----------------------------------------------------------------------------------------------------|
| Black screen                                                         | <ol> <li>Incorrect input power or connection fault, please supply<br/>power correctly and reset the power.</li> <li>Charger auxiliary power, display, or other faults. Please<br/>contact your dealer.</li> </ol>                                                                                                    |
| Stuck on boot<br>or service<br>screen                                | <ol> <li>System is in update or self-check procedure, please wait.</li> <li>Other faults of charger, please reset the power or restart the charger.</li> <li>Please contact your dealer.</li> </ol>                                                                                                    |
| Card tapping<br>or QR code<br>scanning<br>failed                     | <ol> <li>Invalid RFID card or insufficient balance.</li> <li>Contact management staff to check internet connection<br/>between charger and Back-End server.</li> <li>Code scanning or Back-End authorization failed; please<br/>contact management staff.</li> <li>Card reader failure or other faults; please contact your dealer.</li> </ol>                                                                                                    |
| Indication<br>page returns<br>from cable<br>plugging to<br>selection | <ol> <li>Please make sure the charging cable selection is correct.</li> <li>Please make sure the charging cable has been plugged in<br/>completely with a "clicking" sound, and the gun button cannot<br/>be pressed.</li> <li>Please check the charge port indicator or meter whether the<br/>charge function is failed.</li> <li>Please try again with other chargers. If the situation keeps the<br/>same, the EV perhaps unable to charge, please send the EV<br/>for service.</li> <li>Charger control guide failed. Please turn off and restart the<br/>charger.</li> <li>Charging cable or control guide invalided, please contact your<br/>dealer.</li> </ol> |

| Conditions                                                                               | Troubleshooting guide                                                                                                    |
|------------------------------------------------------------------------------------------|----------------------------------------------------------------------------------------------------|
| Indication<br>page transfer<br>from charging<br>preparation<br>to settlement<br>directly | <ol> <li>Please unplug the charging cable and try again.</li> <li>Please check the EV charge port indicator or meter whether<br/>the target charging limit has been done or terminated before<br/>default charging time. *</li> <li>Drive the EV away for few meters / feet and return, then try<br/>again.</li> <li>Charger handshaking failed, please reset, or turn off and restart<br/>the charger.</li> <li>Please contact your dealer.</li> </ol>                                                            |
| Stuck on SOC<br>100% or 0%<br>settlement<br>page without<br>charging                     | <ol> <li>Please check EV charge port indicator or meter, whether full<br/>charged, the target charging limit is done or stopped before<br/>default charging time. *</li> <li>Please unplug the charging cable and try again.</li> <li>EV messages load failed. Please turn off and restart the chager.</li> <li>Please contact your dealer.</li> </ol>                                                                                                    |
| Charging<br>complete but<br>the charger<br>did not release<br>EV                         | <ol> <li>Please unlock the EV, press the button of HV charging port<br/>cover, and try to unplug again. *</li> <li>Turn the startup switch on and off, then try to unplug again.</li> <li>Lock the EV doors and release, then try to unplug again.</li> <li>Turn the EV air conditioner off, then try to unplug again.</li> <li>Please release by EV manual unlock switch.</li> <li>If there is no manual unlock, please turn off or reset the<br/>charger.</li> <li>Contact your EV company or dealer.</li> </ol> |

\*Each model of EV contains different charging condition and gun release method, please refer to your user manual.

### 6.3.3 (011-XXX) Troubleshooting - Error Code

011-XXX contains charger's parts or connection fault message; please unplug charging connector, turn power off, reconnect the issued part and then power on the unit. If same error code be displayed, then must be serviced by qualified technician. Please contact your dealer.

## 6.3.4 Troubleshooting - Warning Code Form

| Status<br>Code        | iConditions                                                      | Troubleshooting methods                                                                                                    |
|-----------------------|------------------------------------------------------------------|----------------------------------------------------------------------------------------------------|
| 012200<br>↓<br>012214 | Abnormal input voltage                                           | <ol> <li>Charging can be enabled after electrical<br/>grid supply regularly.</li> <li>Please check the input power or turn off<br/>and restart the charger.</li> <li>Please contact your dealer.</li> </ol>                                                                                                    |
| 012223<br>↓<br>012232 | Abnormal environment or devices temperature                      | <ol> <li>Keep the air flow inlet and outlet clear or<br/>remove heat sources, charging will be<br/>enabled after cooling down.</li> <li>Maloperation of over temperature<br/>protection or devices over temperature.<br/>Please contact your dealer.</li> </ol>                                                                        |
| 012241<br>↓<br>012244 | External network<br>disconnected                                 | <ol> <li>Code scanning or app authorize<br/>application are unavailable for the<br/>moment, please change to RFID or other<br/>authorizations.</li> <li>Please contact network management</li> </ol>                                                                                                    |
| 012251                | Emergency switch is pressed                                      | <ol> <li>Please release the emergency switch by<br/>rotating, charging will be enabled after<br/>warning code is removed. (Meanwhile,<br/>if it shows service page, please rotating<br/>back the switch, turn off and restart the<br/>charger)</li> <li>Please contact your dealer or turn off and<br/>restart the charger.</li> </ol> |
| 012252                | The cabinet door has<br>been opened                              | <ol> <li>Please close the cabinet door, charging<br/>will be enabled after warning code is<br/>removed.</li> <li>Door open sensor is shifted, please<br/>screw the sensor on the fixed position.</li> <li>Maloperation of door open sensor,<br/>pleasecontact your dealer for further<br/>instruction.</li> </ol>                      |
| 012304                | Communication error<br>between power and<br>charging gun cabinet | <ol> <li>Please make sure the ethernet cable<br/>connection between cabinets to be<br/>reliable.</li> <li>If there is no green light solid on power<br/>cabinet, please reset it.</li> <li>Please contact your dealer for further<br/>instruction.</li> </ol>                                                                          |

### 6.3.5 (013-XXX) Troubleshooting -Message Code from Charger

Code 013-XXX contains setup, maintenance, or reference hint messages. Generally there is no impact on charging. Continue charging as usual and contact your dealer.

### 6.3.6 (023-XXX) Troubleshooting -Message Code from EV

023-XXX contains messages from the EV, it is a communication or charging procedure error. These errors occur because the charging cannot proceed or the cable cannot be unplugged. Please refer to your EV manual for charging setup or backup procedure, then eliminate fault status by following steps, or contact charger management staff.

- 1. Unplug the charging cable and wait for 5 or more seconds. Plug the charging cable in completely until there is an audible click and try the charging procedure again.
- 2. Unplug the charging cable, and attempt to charge using another charger.
- 3. Unplug the charging cable, drive the EV a few feet/meters away and return. Stop the EV, remove the key, and try again.
- 4. After unplugging the charging cable, check whether the EV's charging modeand time limit have been enabled.
- 5. If the charging terminates cannot be started and the EV meter or charging indicator shows abnormal status or error messages, please follow your EV user manual for troubleshooting.
- 6. After unplugging the charging cable, contact management staff to turn off restart the charger and try again.
- 7. If charging terminated but the charging cable cannot be unplugged, follow the EV user manual, press the release button (inside the EV or on the remote control or remote control) or manual unlock switch. If all of these methods are unavailable, contact management staff to turn off and restart the charger.

| Status Code | Conditions                                                                                                    | Description                                                                                                    |
|-------------|----------------------------------------------------------------------------------------------------|----------------------------------------------------------------------------------------------------|
| 23758       | EV side<br>feedback code                                                                                      | <ol> <li>Unplug the charging cable, release the EV<br/>side charging limit, and try again.</li> </ol>                                                                                                    |
|             | procedure error                                                                                               | 2. Follow steps 1–7 for troubleshooting.                                                                                                    |
| 23809       | Charger missed<br>the first<br>message from<br>EV                                                             | <ol> <li>The charging cable is not locked on the EV<br/>side. Unplug, and plug the charging cable in<br/>completely until you hear an audible click.</li> <li>Follow steps 1–7 for trouble shooting.</li> </ol>                          |
| 23814       | EV side hand<br>shaking<br>feedback<br>incorrect                                                              | <ol> <li>Unplug the charging cable, restart BMS on<br/>the EV side, and try again.</li> <li>Follow steps 1–7 for troubleshooting.</li> </ol>                                                                                             |
| 23844       | EV side V2G<br>communication<br>timeout                                                                       | <ol> <li>Unplug the charging cable, restart BMS on<br/>the EV side, and try again.</li> <li>Follow steps 1–7 for troubleshooting.</li> </ol>                                                                                             |
| 23847       | Charging cable<br>insulation test<br>timeout                                                                  | <ol> <li>Unplug the charging cable and try again.</li> <li>Unplug the charging cable, restart the<br/>charger, and try again.</li> </ol>                                                                                                 |
| 23889       | Noise<br>interference or<br>charging<br>terminated<br>from EV side<br>causes control<br>guide status<br>error | <ol> <li>Please unplug the charging cable, restart<br/>BMS on the EV side, and try again.</li> <li>Please follow steps 1–7 for troubleshooting.</li> </ol>                                                                               |
| 23891       | Charger not<br>ready                                                                                          | <ol> <li>Please unplug the charging cable, wait for<br/>5 seconds, and try again.</li> <li>Please unplug the charging cable, restart<br/>the charger, and try again.</li> </ol>                                                          |
| 23983       | Charging<br>terminated by<br>unknown<br>request from EV                                                       | <ol> <li>Check whether charging target or time is<br/>limited.</li> <li>Follow the EV operating indication for<br/>troubleshooting.</li> <li>Please unplug the charging cable, restart<br/>BMS on the EV side, and try again.</li> </ol> |

### 6.3.7 (033-XXX) Troubleshooting Message Code from Charger Network

033-XXX contains messages from the charger control server running intelligent remote control. Please follow the remote procedure or contact management staff to arrange for charging.

| Status Code                | Conditions                                 | Description                                                                                                    |
|----------------------------|--------------------------------------------|----------------------------------------------------------------------------------------------------|
| 033900<br>033901<br>033902 | Back-end<br>disconnected<br>for the moment | <ol> <li>Code scanning and app authorization is<br/>unavailable for the moment, change to RFID<br/>or others authorization.</li> </ol>   |
|                            |                                            | <ol> <li>Contact management staff to check Back-<br/>end server connectivity.</li> </ol>                                                 |
|                            |                                            | <ol> <li>If the connection cannot be restored after<br/>router or AP restart, restart the main/sub<br/>cabinets.</li> </ol>              |
|                            |                                            | <ol> <li>If the connection cannot be restored after<br/>main/sub cabinet restart, turn off the whole<br/>charger and restart.</li> </ol> |
|                            |                                            | 5. Contact your dealer.                                                                                                    |
| 022002                     | Charging started<br>remotely               | <ol> <li>Remote authorization passed, please plug<br/>in the charging cable for charging.</li> </ol>                                     |
| 033903                     |                                            | <ol> <li>Contact management staff for further<br/>instructions.</li> </ol>                                                               |
| 033904                     | Charging<br>stopped<br>remotely            | <ol> <li>Charging meets setup time, Watt-Hour or<br/>amount, charging terminated remotely</li> </ol>                                     |
|                            |                                            | <ol> <li>Contact management staff for further<br/>instructions.</li> </ol>                                                               |
| 033905                     | Restart by<br>remotely                     | <ol> <li>Remote charger reset and maintenance<br/>process by remote control, charging<br/>terminated.</li> </ol>                         |
|                            |                                            | <ol> <li>Contact management staff for further<br/>instructions.</li> </ol>                                                               |

## 6.4 Status Codes

\*For the latest status codes, please visit our website. (V0.48)

| Status Code | Description                                 |
|-------------|---------------------------------------------|
| 011001      | CHAdeMO output fuse blew                    |
| 011002      | CCS output fuse blew                        |
| 011003      | GB output fuse blew                         |
| 011004      | RCD/CCID self-test failure                  |
| 011005      | AC input contactor 1 welding                |
| 011006      | AC input contactor 1 driving fault          |
| 011007      | AC input contactor 2 welding                |
| 011008      | AC input contactor 2 driving fault          |
| 011009      | AC output relay welding                     |
| 011010      | AC output relay driving fault               |
| 011011      | CHAdeMO output relay welding                |
| 011012      | CHAdeMO output relay driving fault          |
| 011013      | CCS output relay welding                    |
| 011014      | CCS output relay driving fault              |
| 011015      | GB output relay welding                     |
| 011016      | GB output relay driving fault               |
| 011017      | AC connector temperature sensor broken      |
| 011018      | CHAdeMO connector temperature sensor broken |
| 011019      | CCS connector temperature sensor broken     |
| 011020      | GB connector temperature sensor broken      |
| 011021      | Wi-Fi module broken                         |
| 011022      | 3G/4G module broken                         |
| 011023      | Aux. power module broken                    |
| 011024      | Relay control module/smart box broken       |
| 011025      | CHAdeMO connector lock failure              |
| 011026      | GB connector lock failure                   |
| 011027      | AC connector lock failure                   |

| Status Code | Description                          |
|-------------|--------------------------------------|
| 011028      | CHAdeMO module broken                |
| 011029      | CCS module broken                    |
| 011030      | GBT module broken                    |
| 011031      | PSU module broken                    |
| 011032      | RCD/CCID module broken               |
| 011033      | Maximum Output Current setup error   |
| 011034      | Shutter fault                        |
| 011035      | BLE module broken                    |
| 011036      | Rotary switch fault                  |
| 011037      | CCS liquid chiller water level fault |
| 011038      | Chiller temperature sensor broken    |
| 011039      | Parallel relay welding               |
| 011040      | Parallel output relay driving fault  |
| 012200      | System L1 input OVP                  |
| 012201      | System L2 input OVP                  |
| 012202      | System L3 input OVP                  |
| 012203      | System L1 input UVP                  |
| 012204      | System L2 input UVP                  |
| 012205      | System L3 input UVP                  |
| 012206      | PSU L1 input OVP                     |
| 012207      | PSU L2 input OVP                     |
| 012208      | PSU L3 input OVP                     |
| 012209      | PSU L1 input UVP                     |
| 012210      | PSU L2 input UVP                     |
| 012211      | PSU L3 input UVP                     |
| 012212      | System L1 input drop                 |
| 012213      | System L2 input drop                 |
| 012214      | System L3 input drop                 |
| 012215      | System AC output OVP                 |
| 012216      | System AC L1 output OCP              |

| Status Code | Description                             |
|-------------|-----------------------------------------|
| 012217      | System CHAdeMO output OVP               |
| 012218      | System CHAdeMO output OCP               |
| 012219      | System CCS output OVP                   |
| 012220      | System CCS output OCP                   |
| 012221      | System GB output OVP                    |
| 012222      | System GB output OCP                    |
| 012223      | System ambient/inlet OTP                |
| 012224      | System critical point OTP               |
| 012225      | PSU ambient/inlet OTP                   |
| 012226      | PSU critical point OTP                  |
| 012227      | Aux. power module OTP                   |
| 012228      | Relay board/smart box OTP               |
| 012229      | CHAdeMO connector OTP                   |
| 012230      | CCS connector OTP                       |
| 012231      | GB connector OTP                        |
| 012232      | AC connector OTP                        |
| 012233      | RCD/CCID trip                           |
| 012234      | CHAdeMO GFD trip                        |
| 012235      | CCS GFD trip                            |
| 012236      | GB GFD trip                             |
| 012237      | SPD trip                                |
| 012238      | Main power breaker trip                 |
| 012239      | Aux. power breaker trip                 |
| 012240      | PSU communication failure               |
| 012241      | Wi-Fi module communication failure      |
| 012242      | 3G/4G module communication failure      |
| 012243      | RFID module communication failure       |
| 012244      | Bluetooth module communication failure  |
| 012245      | LCM module communication failure        |
| 012246      | Aux. power module communication failure |

| Status Code | Description                                         |
|-------------|-----------------------------------------------------|
| 012247      | Relay control board/smart box communication failure |
| 012248      | CCS module communication failure                    |
| 012249      | CHAdeMO module communication failure                |
| 012250      | GBT module communication failure                    |
| 012251      | Emergency stop                                      |
| 012253      | System fan decay                                    |
| 012254      | Fail to create share memory                         |
| 012255      | CSU initialization failed                           |
| 012256      | AC Ground Fault                                     |
| 012257      | MCU self-test Fault                                 |
| 012258      | Relay self-test Fault                               |
| 012259      | CHAdeMO ground fault detection timeout (GFD)        |
| 012260      | CCS ground fault detection timeout (GFD)            |
| 012261      | GB/T ground fault detection timeout (GFD)           |
| 012262      | System AC L1 output Circuit Short                   |
| 012263      | PSU Duplicate ID                                    |
| 012264      | PSU Output Short Circuit                            |
| 012265      | PSU Discharge Abnormal                              |
| 012266      | PSU Dc Side Shutdown                                |
| 012267      | PSU Failure Alarm                                   |
| 012268      | PSU Protection Alarm                                |
| 012269      | PSU Fan Failure Alarm                               |
| 012270      | PSU Input UVP                                       |
| 012271      | PSU Input OVP                                       |
| 012272      | PSU WalkIn State                                    |
| 012273      | PSU Power Limited State                             |
| 012274      | PSU Id Repeat                                       |
| 012275      | PSU Severe Uneven Current                           |
| 012276      | PSU Three Phase Input Inadequate                    |
| 012277      | PSU Three Phase Input Imbalance                     |

| Status Code | Description                                                           |
|-------------|-----------------------------------------------------------------------|
| 012278      | PSU Pfc Side Shutdown                                                 |
| 012279      | NO PSU Resource                                                       |
| 012280      | Self-test failed due to communication of Relay board failure          |
| 012281      | Self-test failed due to communication of Fan board failure            |
| 012282      | Self-test failed due to communication of Primary (STM of DCM) failure |
| 012283      | Self-test failed due to communication of CHAdeMO board failure        |
| 012284      | Self-test failed due to communication of CCS board failure            |
| 012285      | Self-test failed due to AC Contact failure                            |
| 012286      | Self-test failed due to communication of PSU failure                  |
| 012287      | Self-test failed due to Model name is none match                      |
| 012288      | CCS output UVP                                                        |
| 012289      | CHAdeMO output UVP                                                    |
| 012290      | GBT output UVP                                                        |
| 012291      | Self-test failed due to communication of GBT board failure            |
| 012292      | Self-test failed due to communication of AC failure                   |
| 012293      | Self-test failed due to communication of LED board failure            |
| 012294      | AC input OVP                                                          |
| 012295      | AC input UVP                                                          |
| 012296      | CHAdeMO ground fault detection - warning                              |
| 012297      | CCS ground fault detection - warning                                  |
| 012298      | GBT ground fault detection - warning                                  |
| 012299      | System AC L2 output OCP                                               |
| 012300      | System AC L3 output OCP                                               |
| 012301      | System AC L2 output Circuit Short                                     |
| 012302      | System AC L3 output Circuit Short                                     |
| 012303      | CCS liquid chiller water level warning                                |
| 012304      | Disconnected from power cabinet                                       |
| 012305      | Meter communication timeout                                           |
| 012306      | The dip switch of the PSU may be incorrect                            |
| 012307      | PSU Fuse Burn-Out                                                     |

| Status Code | Description                                             |
|-------------|---------------------------------------------------------|
| 012308      | PSU Pfc And Dcdc Communication Fault                    |
| 012309      | PSU Bus Voltage Unbalance                               |
| 012310      | PSU Bus Over Voltage                                    |
| 012311      | PSU Bus Voltage Abnormal                                |
| 012312      | PSU Bus Under Voltage                                   |
| 012313      | PSU input phase loss                                    |
| 012314      | PSU Fan Full Speed                                      |
| 012315      | PSU Temperature power limit                             |
| 012316      | PSU AC Power Limit                                      |
| 012317      | PSU Dcdc Eeprom fault                                   |
| 012318      | PSU Pfc Eeprom fault                                    |
| 012319      | PSU Dcdc over voltage                                   |
| 012320      | System CHAdeMO output UCP                               |
| 012321      | System CCS output UCP                                   |
| 012322      | System GBT output UCP                                   |
| 012323      | System Chiller output OTP                               |
| 012324      | Connector 1 detects abnormal voltage on the output line |
| 012325      | Connector 2 detects abnormal voltage on the output line |
| 012326      | System task is lost                                     |
| 012327      | DC input ovp                                            |
| 012328      | DC input uvp                                            |
| 012329      | Psu Can Communication Fault                             |
| 012330      | Psu Dc to Dc OTP                                        |
| 012331      | Psu Dc to Dc OVP                                        |
| 012344      | Meter IC communication timeout                          |
| 012345      | Pilot negative error                                    |
| 012346      | Psu Communication error with CSU                        |
| 013600      | Normal stop charging by user                            |
| 013601      | Charging Time's up                                      |
| 013602      | Replace system air filter                               |

| Status Code | Description                                 |
|-------------|---------------------------------------------|
| 013603      | Reach to CHAdeMO max. plugging times.       |
| 013604      | Reach to CCS max. plugging times            |
| 013605      | Reach to GBT max. plugging times            |
| 013606      | Reach to AC max. plugging times             |
| 013607      | CSU firmware update failed                  |
| 013608      | CHAdeMO Module firmware update failed       |
| 013609      | CCS Module firmware update failed           |
| 013610      | GB Module firmware update failed            |
| 013611      | Aux. power module firmware update failed    |
| 013612      | Relay control module firmware update failed |
| 013613      | LCM module firmware update failed           |
| 013614      | Bluetooth module firmware update failed     |
| 013615      | Wi-Fi module firmware update failed         |
| 013616      | 3G/4G module firmware update failed         |
| 013617      | SMR firmware update failed                  |
| 013618      | RFID module firmware update failed          |
| 013619      | Configured by USB flash drive               |
| 013620      | Configured by backend                       |
| 013621      | Configured by web page                      |
| 013622      | Disconnected from Internet through Ethernet |
| 013623      | Disconnected from Internet through Wi-Fi    |
| 013624      | Disconnected from Internet through 3G/4G    |
| 013625      | Disconnected from AP through Wi-Fi          |
| 013626      | Disconnected from APN through 3G/4G         |
| 013627      | WiFi disabled (separated charger only)      |
| 013628      | 4G disabled (separated charger only)        |
| 013629      | PSU quantity not match                      |
| 023700      | CHAdeMO EV communication failure            |
| 023701      | CCS EV communication failure                |
| 023702      | GBT EV communication failure                |

| Status Code | Description                                      |
|-------------|--------------------------------------------------|
| 023703      | AC: pilot fault                                  |
| 023704      | CHAdeMO: battery malfunction                     |
| 023705      | CHAdeMO: no charging permission                  |
| 023706      | CHAdeMO: battery incompatibility                 |
| 023707      | CHAdeMO: battery OVP                             |
| 023708      | CHAdeMO: battery UVP                             |
| 023709      | CHAdeMO: battery OTP                             |
| 023710      | CHAdeMO: battery current difference              |
| 023711      | CHAdeMO: battery voltage difference              |
| 023712      | CHAdeMO: shift position                          |
| 023713      | CHAdeMO: battery other fault                     |
| 023714      | CHAdeMO: charging system error                   |
| 023715      | CHAdeMO: EV normal stop                          |
| 023716      | CHAdeMO: connector temperature sensor broken     |
| 023717      | CHAdeMO: connector lock failure                  |
| 023718      | CHAdeMO: d1 on no receive                        |
| 023719      | CHAdeMO: BMS k to j on timeout                   |
| 023720      | CHAdeMO: BMS charge allow timeout                |
| 023721      | CHAdeMO: wait ground fault timeout               |
| 023722      | CHAdeMO: BMS EV relay on timeout                 |
| 023723      | CHAdeMO: BMS req current timeout                 |
| 023724      | CHAdeMO: BMS k to j off timeout                  |
| 023725      | CHAdeMO: BMS EV relay off timeout                |
| 023726      | CHAdeMO: ADC more than 10v                       |
| 023727      | CHAdeMO: ADC more than 20v                       |
| 023728      | CHAdeMO: BMS charge before stop                  |
| 023729      | CHAdeMO: charger received normal stop command    |
| 023730      | CHAdeMO: charger received emergency stop command |
| 023731      | CHAdeMO: isolation result failure                |
| 023732      | CHAdeMO: mother board miss link                  |

| Status Code | Description                                                |
|-------------|------------------------------------------------------------|
| 023733      | CHAdeMO: output voltage more than limit                    |
| 023734      | CHAdeMO: require current more than limit                   |
| 023735      | CHAdeMO: re capability BMS eqr current exceeded            |
| 023736      | CHAdeMO: charge remaining count done                       |
| 023737      | CCS: EVCC EVErrorCode FAILED_RESSTemperatureInhibit        |
| 023738      | CCS: EVCC EVErrorCode_FAILED_EVShiftPosition               |
| 023739      | CCS: EVCC EVErrorCode FAILED_ChargerConnectorLockFault     |
| 023740      | CCS: EVCC EVErrorCode FAILED_EVRESSMalfunction             |
| 023741      | CCS: EVCC EVErrorCode FAILED_ChargingCurrentdifferential   |
| 023742      | CCS: EVCC EVErrorCode_FAILED_ChargingVoltageOutOfRange     |
| 023743      | CCS: EVCC EVErrorCode_FAILED_ChargingSystemIncompatibility |
| 023744      | CCS: EVCC EVErrorCode_FAILED_EmergencyEvent                |
| 023745      | CCS: EVCC EVErrorCode_FAILED_Breaker                       |
| 023746      | CCS: EVCC EVErrorCode_FAILED_NoData                        |
| 023747      | CCS: EVCC EVErrorCode_FAILED_reserved_by_DIN_A             |
| 023748      | CCS: EVCC EVErrorCode_FAILED_reserved_by_DIN_B             |
| 023749      | CCS: EVCC EVErrorCode_FAILED_reserved_by_DIN_C             |
| 023750      | CCS: EVCC EVErrorCode_FAILED_reserved_by_ISO_1             |
| 023751      | CCS: EVCC EVErrorCode_FAILED_reserved_by_ISO_2             |
| 023752      | CCS: EVCC EVErrorCode_FAILED_reserved_by_ISO_3             |
| 023753      | CCS: EVCC EVErrorCode_FAILED_reserved_by_OEM_1             |
| 023754      | CCS: EVCC EVErrorCode_FAILED_reserved_by_OEM_2             |
| 023755      | CCS: EVCC EVErrorCode_FAILED_reserved_by_OEM_3             |
| 023756      | CCS: EVCC EVErrorCode_FAILED_reserved_by_OEM_4             |
| 023757      | CCS: EVCC EVErrorCode_FAILED_reserved_by_OEM_5             |
| 023758      | CCS: SECC ResponseCode_FAILED_SequenceError                |
| 023759      | CCS: SECC ResponseCode_FAILED_SignatureError               |
| 023760      | CCS: SECC ResponseCode_FAILED_UnknownSession               |
| 023761      | CCS: SECC ResponseCode_FAILED_ServiceIDInvalid             |
| 023762      | CCS: SECC ResponseCode_FAILED_Payment SelectionInvalid     |

| Status Code | Description                                                   |
|-------------|---------------------------------------------------------------|
| 023763      | CCS: SECC ResponseCode_FAILED_IdentificationSelectionInvalid  |
| 023764      | CCS: SECC ResponseCode_FAILED_ServiceSelectionInvalid         |
| 023765      | CCS: SECC ResponseCode_FAILED_CertificateExpired              |
| 023766      | CCS: SECC ResponseCode_FAILED_CertificateNotYetValid          |
| 023767      | CCS: SECC ResponseCode_FAILED_CertificateRevoked              |
| 023768      | CCS: SECC ResponseCode_FAILED_NoCertificateAvailable          |
| 023769      | CCS: SECC ResponseCode_FAILED_CertChainError                  |
| 023770      | CCS: SECC ResponseCode_FAILED_CertValidationError             |
| 023771      | CCS: SECC ResponseCode_FAILED_CertVerificationError           |
| 023772      | CCS: SECC ResponseCode_FAILED_ContractCanceled                |
| 023773      | CCS: SECC ResponseCode_FAILED_ChallengeInvalid                |
| 023774      | CCS: SECC ResponseCode_FAILED_WrongEnergyTransferMode         |
| 023775      | CCS: SECC ResponseCode_FAILED_WrongChargeParameter            |
| 023776      | CCS: SECC ResponseCode_FAILED_ChargingProfileInvalid          |
| 023777      | CCS: SECC ResponseCode_FAILED_TariffSelectionInvalid          |
| 023778      | CCS: SECC ResponseCode_FAILED_EVSEPresentVoltageToLow         |
| 023779      | CCS: SECC ResponseCode_FAILED_PowerDeliveryNotApplied         |
| 023780      | CCS: SECC ResponseCode_FAILED_MeteringSignatureNotValid       |
| 023781      | CCS: SECC ResponseCode_FAILED_NoChargeServiceSelected         |
| 023782      | CCS: SECC ResponseCode_FAILED_ContactorError                  |
| 023783      | CCS: SECC ResponseCode_FAILED_CertificateNotAllowedAtThisEVSE |
| 023784      | CCS: SECC ResponseCode_FAILED_GAChargeStop                    |
| 023785      | CCS: SECC ResponseCode_FAILED_AlignmentError                  |
| 023786      | CCS: SECC ResponseCode_FAILED_ACDError                        |
| 023787      | CCS: SECC ResponseCode_FAILED_AssociationError                |
| 023788      | CCS: SECC ResponseCode_FAILED_EVSEChargeAbort                 |
| 023789      | CCS: SECC ResponseCode_FAILED_NoSupportedApp-Protocol         |
| 023790      | CCS: SECC ResponseCode_FAILED_ContractNotAccepted             |
| 023791      | CCS: SECC ResponseCode_FAILED_MOUnknown                       |
| 023792      | CCS: SECC ResponseCode_FAILED_OEM_Prov_CertificateRevoked     |

| Status Code | Description                                                     |
|-------------|-----------------------------------------------------------------|
| 023793      | CCS: SECC ResponseCode_FAILED_OEM_SubCA1_CertificateRevoked     |
| 023794      | CCS: SECC ResponseCode_FAILED_OEM_SubCA2_CertificateRevoked     |
| 023795      | CCS: SECC ResponseCode_FAILED_OEM_RootCA_CertificateRevoked     |
| 023796      | CCS: SECC ResponseCode_FAILED_MO_Prov_CertificateRevoked        |
| 023797      | CCS: SECC ResponseCode_FAILED_MO_SubCA1_CertificateRevoked      |
| 023798      | CCS: SECC ResponseCode_FAILED_MO_SubCA2_CertificateRevoked      |
| 023799      | CCS: SECC ResponseCode_FAILED_MO_RootCA_CertificateRevoked      |
| 023800      | CCS: SECC ResponseCode_FAILED_CPS_Prov_CertificateRevoked       |
| 023801      | CCS: SECC ResponseCode_FAILED_CPS_SubCA1_CertificateRevoked     |
| 023802      | CCS: SECC ResponseCode_FAILED_CPS_SubCA2 CertificateRevoked     |
| 023803      | CCS: SECC ResponseCode_FAILED_CPS_RootCA CertificateRevoked     |
| 023804      | CCS: SECC ResponseCode_FAILED_reserved_1                        |
| 023805      | CCS: SECC ResponseCode_FAILED_reserved_2                        |
| 023806      | CCS: SECC ResponseCode_FAILED_reserved_3                        |
| 023807      | CCS: SECC ResponseCode_FAILED_reserved_4                        |
| 023808      | CCS: SECC ResponseCode_FAILED_reserved_5                        |
| 023809      | CCS: SECC TIMEOUT_SLAC_TT_EVSE_SLAC_init                        |
| 023810      | CCS: SECC TIMEOUT_SLAC_TP_match_response                        |
| 023811      | CCS: SECC TIMEOUT_CM_START_ATTEN_CHAR_IND                       |
| 023812      | CCS: SECC TIMEOUT_SLAC_TT_EVSE_match_MNBC                       |
| 023813      | CCS: SECC TIMEOUT_SLAC_TP_EVSE_avg_atten_calc                   |
| 023814      | CCS: SECC TIMEOUT_SLAC_CM_ATTEN_CHAR_RSP                        |
| 023815      | CCS: SECC TIMEOUT_SLAC_CM_VALIDATE_REQ_1STCM_SLAC_<br>MATCH_REQ |
| 023816      | CCS: SECC TIMEOUT_SLAC_TT_EVSE_assoc_session                    |
| 023817      | CCS: SECC TIMEOUT_SLAC_TT_EVSE_vald_toggle                      |
| 023818      | CCS: SECC TIMEOUT_SLAC_CM_MNBC_SOUND_IND                        |
| 023819      | CCS: SECC TIMEOUT_SLAC_CM_VALIDATE_REQ_2NDCM_SLAC_<br>MATCH_REQ |
| 023820      | CCS: SECC TIMEOUT_SLAC_reserved_3                               |
| 023821      | CCS: SECC TIMEOUT_SLAC_reserved_4                               |

| Status Code | Description                                                                |
|-------------|----------------------------------------------------------------------------|
| 023822      | CCS: SECC TIMEOUT_SLAC_reserved_5                                          |
| 023823      | CCS: SECC TIMEOUT_SLACC_SDP_UDP_TT_match_join                              |
| 023824      | CCS: SECC TIMEOUT_SLACC_SDP_TCP_TT_match_join                              |
| 023825      | CCS: SECC TIMEOUT_SLACC_SDP_TP_amp_map_exchange                            |
| 023826      | CCS: SECC TIMEOUT_SLACC_SDP_TP_link_ready_notification                     |
| 023827      | CCS: SECC TIMEOUT_SLACC_SDP_reserved_1                                     |
| 023828      | CCS: SECC TIMEOUT_SLACC_SDP_reserved_2                                     |
| 023829      | CCS: SECC TIMEOUT_SLACC_SDP_reserved_3                                     |
| 023830      | CCS: SECC TIMEOUT_SLACC_SDP_reserved_4                                     |
| 023831      | CCS: SECC TIMEOUT_SLACC_SDP_reserved_5                                     |
| 023832      | CCS: SECC TIMEOUT_V2G_Msg_Performance_Time_<br>SupportedAppProtocolRes     |
| 023833      | CCS: SECC TIMEOUT_V2G_Msg_Performance_Time_SessionSetupRes                 |
| 023834      | CCS: SECC TIMEOUT_V2G_Msg_Performance_Time_<br>ServiceDiscoveryRes         |
| 023835      | CCS: SECC TIMEOUT_V2G_Msg_Performance_Time_<br>ServicePaymentSelectionRes  |
| 023836      | CCS: SECC TIMEOUT_V2G_Msg_Performance_Time_<br>ContractAuthenticationRes   |
| 023837      | CCS: SECC TIMEOUT_V2G_Msg_Performance_Time_<br>ChargeParameterDiscoveryRes |
| 023838      | CCS: SECC TIMEOUT_V2G_Msg_Performance_Time_<br>PowerDeliveryRes            |
| 023839      | CCS: SECC TIMEOUT_V2G_Msg_Performance_Time_CableCheckRes                   |
| 023840      | CCS: SECC TIMEOUT_V2G_Msg_Performance_Time_PreChargeRes                    |
| 023841      | CCS: SECC TIMEOUT_V2G_Msg_Performance_Time_<br>CurrentDemandRes            |
| 023842      | CCS: SECC TIMEOUT_V2G_Msg_Performance_Time_<br>WeldingDetectionRes         |
| 023843      | CCS: SECC TIMEOUT_V2G_Msg_Performance_Time_SessionStopRes                  |
| 023844      | CCS: SECC TIMEOUT_V2G_Sequence_Time                                        |
| 023845      | CCS: SECC TIMEOUT_V2G_ReadyToCharge_Performance_Time                       |
| 023846      | CCS: SECC TIMEOUT_V2G_CommunicationSetup_Performance_Time                  |
| 023847      | CCS: SECC TIMEOUT_V2G_CableCheck_Performance_Time                          |

| Status Code | Description                                     |
|-------------|-------------------------------------------------|
| 023848      | CCS: SECC TIMEOUT_V2G_CPState_Detection_Time    |
| 023849      | CCS: SECC TIMEOUT_V2G_CPOscillator_Retain_Time  |
| 023850      | CCS: SECC TIMEOUT_V2G_PreCharge_Performace_Time |
| 023851      | CCS: SECC TIMEOUT_V2G_reserved_2                |
| 023852      | CCS: SECC TIMEOUT_V2G_reserved_3                |
| 023853      | CCS: SECC TIMEOUT_V2G_reserved_4                |
| 023854      | CCS: SECC TIMEOUT_V2G_reserved_5                |
| 023855      | CCS: CAN TIMEOUT_TP_GET_EV_TARGET_INFO          |
| 023856      | CCS: CAN TIMEOUT_TT_GET_EV_TARGET_INFO          |
| 023857      | CCS: CAN TIMEOUT_TP_GET_EV_BATTERY_INFO         |
| 023858      | CCS: CAN TIMEOUT_TT_GET_EV_BATTERY_INFO         |
| 023859      | CCS: CAN TIMEOUT_TP_EV_STOP_EVENT               |
| 023860      | CCS: CAN TIMEOUT_TT_EV_STOP_EVENT               |
| 023861      | CCS: CAN TIMEOUT_TP_EVSE_STOP_EVENT             |
| 023862      | CCS: CAN TIMEOUT_TT_EVSE_STOP_EVENT             |
| 023863      | CCS: CAN TIMEOUT_TP_GET_MISC_INFO               |
| 023864      | CCS: CAN TIMEOUT_TT_GET_MISC_INFO               |
| 023865      | CCS: CAN TIMEOUT_TP_DOWNLOAD_REQUEST            |
| 023866      | CCS: CAN TIMEOUT_TT_DOWNLOAD_REQUEST            |
| 023867      | CCS: CAN TIMEOUT_TP_START_BLOCK_TRANSFER        |
| 023868      | CCS: CAN TIMEOUT_TT_START_BLOCK_TRANSFER        |
| 023869      | CCS: CAN TIMEOUT_TP_DATA_TRANSFER               |
| 023870      | CCS: CAN TIMEOUT_TT_DATA_TRANSFER               |
| 023871      | CCS: CAN TIMEOUT_TP_DOWNLOAD_FINISH             |
| 023872      | CCS: CAN TIMEOUT_TT_DOWNLOAD_FINISH             |
| 023873      | CCS: CAN TIMEOUT_TP_ISOLATION_STATUS            |
| 023874      | CCS: CAN TIMEOUT_TT_ISOLATION_STATUS            |
| 023875      | CCS: CAN TIMEOUT_TP_CONNECTOR_INFO              |
| 023876      | CCS: CAN TIMEOUT_TT_CONNECTOR_INFO              |
| 023877      | CCS: CAN TIMEOUT_TT_RTC_INFO                    |
| Status Code | Description                                                                          |  |  |  |
|-------------|--------------------------------------------------------------------------------------|--|--|--|
| 023878      | CCS: CAN TIMEOUT_TP_RTC_INFO                                                         |  |  |  |
| 023879      | CCS: CAN TIMEOUT_TP_EVSE_PRECHARGE_INFO                                              |  |  |  |
| 023880      | CCS: CAN TIMEOUT_TT_EVSE_PRECHARGE_INFO                                              |  |  |  |
| 023881      | CCS: CAN TIMEOUT_MSG_Sequence                                                        |  |  |  |
| 023882      | CCS: CAN MSG_Unrecognized_CMD_ID                                                     |  |  |  |
| 023883      | CCS: SECC DIN_Msg_Decode_Error                                                       |  |  |  |
| 023884      | CCS: SECC DIN_Msg_Encode_Error                                                       |  |  |  |
| 023885      | CCS: SECC ISO1_Msg_Decode_Error                                                      |  |  |  |
| 023886      | CCS: SECC ISO1_Msg_Encode_Error                                                      |  |  |  |
| 023887      | CCS: SECC ISO2_Msg_Decode_Error                                                      |  |  |  |
| 023888      | CCS: SECC ISO2_Msg_Encode_Error                                                      |  |  |  |
| 023889      | CCS: SECC CP_State_Error                                                             |  |  |  |
| 023890      | CCS: SECC Unexpected_60V_Before_Charing_Error                                        |  |  |  |
| 023891      | CCS: SECC Not_Ready_For_Charging                                                     |  |  |  |
| 023892      | CCS: SECC TIMEOUT_QCA7000_COMM (The firmware code QCA7000 may not yet be installed.) |  |  |  |
| 023893      | CCS: SECC FAIL_QCA7000_SETKEY                                                        |  |  |  |
| 023900      | GBT_LOS_CC1                                                                          |  |  |  |
| 023901      | GBT_CONNECTOR_LOCK_FAIL                                                              |  |  |  |
| 023902      | GBT_BATTERY_INCOMPATIBLE                                                             |  |  |  |
| 023903      | GBT_BMS_BROAA_TIMEOUT                                                                |  |  |  |
| 023904      | GBT_CSU_PRECHARGE_TIMEOUT                                                            |  |  |  |
| 023905      | GBT_BMS_PRESENT_VOLTAGE_FAULT                                                        |  |  |  |
| 023906      | GBT_BMS_VOLTAGE_OVER_RANGE                                                           |  |  |  |
| 023907      | GBT_BSM_CHARGE_ALLOW_00_10MIN_COUUNTDONE                                             |  |  |  |
| 023908      | GBT_WAIT_GROUNDFAULT_TIMEOUT                                                         |  |  |  |
| 023909      | GBT_ADC_MORE_THAN_10V                                                                |  |  |  |
| 023910      | GBT_ADC_MORE_THAN_60V                                                                |  |  |  |
| 023911      | GBT_CHARGER_GET_NORMAL_STOP_CMD                                                      |  |  |  |
| 023912      | GBT_CHARGER_GET_EMERGENCY_STOP_CMD                                                   |  |  |  |

| Status Code | Description                                 |  |  |  |
|-------------|---------------------------------------------|--|--|--|
| 023913      | GBT_ISOLATION_RESULT_FAIL                   |  |  |  |
| 023914      | GBT_MOTHER_BOARD_MISS_LINK                  |  |  |  |
| 023915      | GBT_OUTPUT_VOLTAGE_MORE_THAN_LIMIT          |  |  |  |
| 023916      | GBT_REQ_CURRENT_MORE_THAN_LIMIT             |  |  |  |
| 023917      | GBT_OUTPUT_VOLTAGE_MORE_THAN_10_PERCENT     |  |  |  |
| 023918      | GBT_OUTPUT_VOLTAGE_DIFF_BCS_5_PERCENT       |  |  |  |
| 023919      | GBT_STOP_ADC_MORE_THAN_10V                  |  |  |  |
| 023920      | ERROR_CODE_GBT_BMS_BROAA_NO_VOLTAGE_TIMEOUT |  |  |  |
| 023921      | ERROR_CODE_GBT_BMS_BROAA_TO_BRO00_ERROR     |  |  |  |
| 023930      | GBT_CEM_BHM_TIMEOUT                         |  |  |  |
| 023931      | GBT_CEM_BRM_TIMEOUT                         |  |  |  |
| 023932      | GBT_CEM_BCP_TIMEOUT                         |  |  |  |
| 023933      | GBT_CEM_BRO_TIMEOUT                         |  |  |  |
| 023934      | GBT_CEM_BCL_TIMEOUT                         |  |  |  |
| 023935      | GBT_CEM_BCS_TIMEOUT                         |  |  |  |
| 023936      | GBT_CEM_BSM_TIMEOUT                         |  |  |  |
| 023937      | GBT_CEM_BST_TIMEOUT                         |  |  |  |
| 023938      | GBT_CEM_BSD_TIMEOUT                         |  |  |  |
| 023939      | GBT_CEM_BEM_OTHER_TIMEOUT                   |  |  |  |
| 023940      | GBT_BEM_CRM_TIMEOUT                         |  |  |  |
| 023941      | GBT_BEM_CRMAA_TIMEOUT                       |  |  |  |
| 023942      | GBT_BEM_CTS_CML_TIMEOUT                     |  |  |  |
| 023943      | GBT_BEM_CRO_TIMEOUT                         |  |  |  |
| 023944      | GBT_BEM_CCS_TIMEOUT                         |  |  |  |
| 023945      | GBT_BEM_CST_TIMEOUT                         |  |  |  |
| 023946      | GBT_BEM_CSD_TIMEOUT                         |  |  |  |
| 023947      | GBT_BEM_BEM_OTHER_TIMEOUT                   |  |  |  |
| 023950      | GBT_BST_SOC_GOAL                            |  |  |  |
| 023951      | GBT_BST_TOTAL_VOLTAGE_GOAL                  |  |  |  |
| 023952      | GBT_BST_CELL_VOLTAGE_GOAL                   |  |  |  |

| Status Code | Description                                                |  |  |  |
|-------------|------------------------------------------------------------|--|--|--|
| 023953      | GBT_BST_GET_CST                                            |  |  |  |
| 023954      | GBT_BST_ISOLATION                                          |  |  |  |
| 023955      | GBT_BST_OUTPUT_CONNECTOR_OTP                               |  |  |  |
| 023956      | GBT_BST_COMPONENT                                          |  |  |  |
| 023957      | GBT_BST_CHARGE_CONNECTOR                                   |  |  |  |
| 023958      | GBT_BST_OTP                                                |  |  |  |
| 023959      | GBT_BST_OTHER                                              |  |  |  |
| 023960      | GBT_BST_HIGH_V                                             |  |  |  |
| 023961      | GBT_BST_CC2                                                |  |  |  |
| 023962      | GBT_BST_CURRENT                                            |  |  |  |
| 023963      | GBT_BST_VOLTAGE                                            |  |  |  |
| 023964      | GBT_GET_BST_NO_REASON                                      |  |  |  |
| 023970      | GBT_BSM_CELL_OVER_VOLTAGE                                  |  |  |  |
| 023971      | GBT_BSM_CELL_UNDER_VOLTAGE                                 |  |  |  |
| 023972      | GBT_BSM_OVER_SOC                                           |  |  |  |
| 023973      | GBT_BSM_UNDER_SOC                                          |  |  |  |
| 023974      | GBT_BSM_CURRENT                                            |  |  |  |
| 023975      | GBT_BSM_TEMPERATURE                                        |  |  |  |
| 023976      | GBT_BSM_ISOLATE                                            |  |  |  |
| 023977      | GBT_BSM_OUTPUT_CONNECTOR                                   |  |  |  |
| 023979      | EV full charging                                           |  |  |  |
| 023980      | ERROR_CODE_CHADEMO_BMS_CHARGE_ALLOW_ERROR                  |  |  |  |
| 023981      | ERROR_CODE_CHADEMO_OUTPUT_VOLTAGE_MORE_THAN_10_<br>PERCENT |  |  |  |
| 023982      | ERROR_CODE_CHADEMO_ADC_LESS_THAN_10V                       |  |  |  |
| 023983      | CCS_ STOP by EV with unknow reason                         |  |  |  |
| 023984      | STOP by EVSE condition (Config or OCPP)                    |  |  |  |
| 033900      | Disconnected from backend through Ethernet                 |  |  |  |
| 033901      | Disconnected from backend through Wi-Fi                    |  |  |  |
| 033902      | Disconnected from backend through 3G/4G                    |  |  |  |

| Status Code | Description                            |  |  |  |
|-------------|----------------------------------------|--|--|--|
| 033903      | Remote start charging by backend       |  |  |  |
| 033904      | Remote stop charging by backend        |  |  |  |
| 033905      | Remote reset by backend                |  |  |  |
| 041004      | RCD/CCID self-test fail                |  |  |  |
| 041005      | AC input contactor 1 welding           |  |  |  |
| 041006      | AC input contactor 1 driving fault     |  |  |  |
| 041007      | AC input contactor 2 welding           |  |  |  |
| 041008      | AC input contactor 2 driving fault     |  |  |  |
| 041009      | AC output relay welding                |  |  |  |
| 041010      | AC output relay driving fault          |  |  |  |
| 041017      | AC connector temperature sensor broken |  |  |  |
| 041021      | WiFi module broken                     |  |  |  |
| 041022      | 3G/4G module broken                    |  |  |  |
| 041023      | Aux. power module broken               |  |  |  |
| 041024      | Relay control module /smart box broken |  |  |  |
| 041031      | PSU module broken                      |  |  |  |
| 041032      | RCD/CCID module broken                 |  |  |  |
| 041033      | Maximum Output Current setup error     |  |  |  |
| 041034      | Shutter fault                          |  |  |  |
| 041035      | Ble module broken                      |  |  |  |
| 041036      | Rotary switch fault                    |  |  |  |
| 042200      | System L1 input OVP                    |  |  |  |
| 042201      | System L2 input OVP                    |  |  |  |
| 042202      | System L3 input OVP                    |  |  |  |
| 042203      | System L1 input UVP                    |  |  |  |
| 042204      | System L2 input UVP                    |  |  |  |
| 042205      | System L3 input UVP                    |  |  |  |
| 042206      | PSU L1 input OVP                       |  |  |  |
| 042207      | PSU L2 input OVP                       |  |  |  |

| Status Code | Description                                      |  |  |  |
|-------------|--------------------------------------------------|--|--|--|
| 042208      | PSU L3 input OVP                                 |  |  |  |
| 042209      | PSU L1 input UVP                                 |  |  |  |
| 042210      | PSU L2 input UVP                                 |  |  |  |
| 042211      | PSU L3 input UVP                                 |  |  |  |
| 042212      | System L1 input drop                             |  |  |  |
| 042213      | System L2 input drop                             |  |  |  |
| 042214      | System L3 input drop                             |  |  |  |
| 042223      | System ambient/inlet OTP                         |  |  |  |
| 042224      | System critical point OTP                        |  |  |  |
| 042225      | PSU ambient/inlet OTP                            |  |  |  |
| 042226      | PSU critical point OTP                           |  |  |  |
| 042227      | Aux. power module OTP                            |  |  |  |
| 042228      | Relay board/smart box OTP                        |  |  |  |
| 042232      | AC connector OTP                                 |  |  |  |
| 042233      | RCD/CCID trip                                    |  |  |  |
| 042237      | SPD trip                                         |  |  |  |
| 042238      | Main power breaker trip                          |  |  |  |
| 042239      | Aux. power breaker trip                          |  |  |  |
| 042240      | PSU communication fail                           |  |  |  |
| 042241      | WiFi module communication fail                   |  |  |  |
| 042242      | 3G/4G module communication fail                  |  |  |  |
| 042244      | Bluetooth module communication fail              |  |  |  |
| 042246      | Aux. power module communication fail             |  |  |  |
| 042247      | Relay control boaed/smart box communication fail |  |  |  |
| 042251      | Emergency stop                                   |  |  |  |
| 042252      | Door open                                        |  |  |  |
| 042253      | System fan decay                                 |  |  |  |
| 042254      | Fail to create share memory                      |  |  |  |
| 042255      | CSU initialization failed                        |  |  |  |
| 042257      | MCU self-test Fault                              |  |  |  |

| Status Code | Description                                                   |  |  |  |
|-------------|---------------------------------------------------------------|--|--|--|
| 042258      | Relay self-test Fault                                         |  |  |  |
| 042262      | System AC L1 output Circuit Short                             |  |  |  |
| 042263      | PSU Duplicate ID                                              |  |  |  |
| 042264      | PSU Output Short Circuit                                      |  |  |  |
| 042265      | PSU Discharge Abnormal                                        |  |  |  |
| 042266      | PSU Dc Side ShutDown                                          |  |  |  |
| 042267      | PSU Failure Alarm                                             |  |  |  |
| 042268      | PSU Protection Alarm                                          |  |  |  |
| 042269      | PSU FanFailure Alarm                                          |  |  |  |
| 042270      | PSU Input UVP                                                 |  |  |  |
| 042271      | PSU Input OVP                                                 |  |  |  |
| 042272      | PSU WalkIn State                                              |  |  |  |
| 042273      | PSU Power Limited State                                       |  |  |  |
| 042274      | PSU Id Repeat                                                 |  |  |  |
| 042275      | PSU Severe Uneven Current                                     |  |  |  |
| 042276      | PSU Three Phase Input Inadequate                              |  |  |  |
| 042277      | PSU Three Phase Onput Imbalance                               |  |  |  |
| 042278      | PSU Ffc Side ShutDown                                         |  |  |  |
| 042279      | NO PSU Resource                                               |  |  |  |
| 042280      | Self test Failed due to communication of Relayboard failure   |  |  |  |
| 042281      | Self test Failed due to communication of Fanboard failure     |  |  |  |
| 042282      | Self test Failed due to communication of Primary failure      |  |  |  |
| 042283      | Self test Failed due to communication of Chademoboard failure |  |  |  |
| 042284      | Self test Failed due to communication of CCSboard failure     |  |  |  |
| 042285      | Self test Failed due to AC Contact failure                    |  |  |  |
| 042286      | Self test Failed due to communication of PSU failure          |  |  |  |
| 042287      | Self test Failed due to Model name is none match              |  |  |  |
| 042291      | Self test Failed due to communication of GBTboard failure     |  |  |  |
| 042292      | Self test Failed due to communication of AC failure           |  |  |  |
| 042293      | Self test Failed due to communication of Ledboard failure     |  |  |  |

| Status Code | Description                                |  |  |  |
|-------------|--------------------------------------------|--|--|--|
| 042294      | AC input ovp                               |  |  |  |
| 042295      | AC input uvp                               |  |  |  |
| 042299      | System AC L2 output OCP                    |  |  |  |
| 042300      | System AC L3 output OCP                    |  |  |  |
| 042301      | System AC L2 output Circuit Short          |  |  |  |
| 042302      | System AC L3 output Circuit Short          |  |  |  |
| 042304      | disconnected from dispenser                |  |  |  |
| 042305      | Meter communication timeout                |  |  |  |
| 042306      | The dip switch of the PSU may be incorrect |  |  |  |
| 042307      | Psu Fuse Burn-Out                          |  |  |  |
| 042308      | Psu Pfc And Dcdc Communication Fault       |  |  |  |
| 042309      | Psu Bus Voltage Unbalance                  |  |  |  |
| 042310      | Psu Bus Over Voltage                       |  |  |  |
| 042311      | Psu Bus Voltage Abnormal                   |  |  |  |
| 042312      | Psu Bus Under Voltage                      |  |  |  |
| 042313      | Psu Input Phase Loss                       |  |  |  |
| 042314      | Psu Fan Full Speed                         |  |  |  |
| 042315      | Psu Temperature Power Limit                |  |  |  |
| 042316      | Psu Ac Power Limit                         |  |  |  |
| 042317      | Psu Dcdc Eeprom Fault                      |  |  |  |
| 042318      | Psu Pfc Eeprom Fault                       |  |  |  |
| 042319      | Psu Dcdc Over Voltage                      |  |  |  |
| 042326      | System task is lost                        |  |  |  |
| 042327      | DC input ovp                               |  |  |  |
| 042328      | DC input uvp                               |  |  |  |
| 043600      | Normal stop charging by user               |  |  |  |
| 043601      | Charging Time's up                         |  |  |  |
| 043602      | Replace system air filter                  |  |  |  |
| 043607      | CSU fimrware update fail                   |  |  |  |
| 043611      | Aux. power module fimrware update fail     |  |  |  |

| Status Code | Description                                 |  |  |  |
|-------------|---------------------------------------------|--|--|--|
| 043612      | Relay control module fimrware update fail   |  |  |  |
| 043614      | Bluetooth module fimrware update fail       |  |  |  |
| 043615      | WiFi module fimrware update fail            |  |  |  |
| 043616      | 3G/4G module fimrware update fail           |  |  |  |
| 043617      | SMR fimrware update fail                    |  |  |  |
| 043618      | RFID module fimrware update fail            |  |  |  |
| 043619      | configured by USB flash drive               |  |  |  |
| 043620      | configured by backend                       |  |  |  |
| 043621      | configured by webage                        |  |  |  |
| 043622      | disconnected from Internet through Ethernet |  |  |  |
| 043623      | disconnected from Internet through WiFi     |  |  |  |
| 043624      | disconnected from Internet through 3G/4G    |  |  |  |
| 043625      | disconnected from AP through WiFi           |  |  |  |
| 043626      | disconnected from APN through 3G/4G         |  |  |  |
| 043627      | WiFi disabled (separated charger only)      |  |  |  |
| 043628      | 4G disabled (separated charger only)        |  |  |  |
| 043629      | PSU quantity not match                      |  |  |  |

# 7. Maintenance

### 7.1 General Maintenance

- The DC Fast Charger is cooled by forced air. Please keep charger in a ventilated location and do not block the air vents in the DC Fast Charger.
- Please clean or replace the air filters regularly to ensure the DC Fast Charger works properly.
- Clean the DC Fast Charger at least three times a year, and keep the exterior clean at all times.
- Clean the outside of the cabinet with a damp cloth or wet cotton towel, only use low-pressure tap water and cleaning agents with a PH level between 6 and 8.
- Do not apply high-pressure water jets.
- Do not use cleaning agents with abrasive components and do not use abrasive tools. Improper cleaning agents might spoil the coating, paint, surface, brightness and durability of all exterior parts.
- If there is water intruding into the DC Fast Charger, then please cut off the power source immediately and contact the DC Fast Charger provider for repair.
- Please make sure the charging connector is returned to its holder after charging to prevent damage.
- If there is damage to the charging connector, charging cable charging connector holder, then please contact the DC Fast Charger provider.
- When using the DC Fast Charger, please handle properly. Do not strike or scrape the cabinet or touch screen.
- If the enclosure or screen is broken, cracked, open or shows any other indication of damage, then please contact the DC Fast Charger provider.

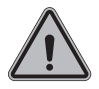

**WARNING:** Danger of electrical shock or injury. Turn OFF power at the panelboard or load center before working on the equipment or removing any component. Do not remove circuit protective devices or any other component until the power is turned OFF.

 Disconnect electrical power to the DC Fast Charger before any maintenance work to ensure it is separated from the supply of AC mains. Failure to do so may cause physical injury or damage to the electrical system and charging unit. Note:

- Before switching off the main breaker to begin maintenance, please record the status code number on the LCD monitor.
- After the maintenance door is opened or the charger NFB is turned off, the charger is still hazardous. Only do visual inspections.
- Maintenance of the DC Fast Charger shall be conducted only by a qualified technician.
- After opening the front door of the DC Fast Charger, turn off the main breaker and auxiliary breaker before beginning any maintenance work.
- Replace the ventilation filter every six to twelve months.
- Please confirm the main power junctions are tightened every month, and rotate cables testing when the power off. If any main power screw is loose, the charger will be damaged or contain smoke on the connections. Please confirm screw torque requirement table.
- Charging cable maintenance: Do not twist or bend the charging cable. The metal contact should not fade or be rust.

| Screw in Metric |               |                   |                 |              |                    |                 |
|-----------------|---------------|-------------------|-----------------|--------------|--------------------|-----------------|
| Screw size      | Screw<br>type | Steel<br>Inch-Lbs | Steel<br>Kgf-Cm | Steel<br>N-m | Aluminum<br>Kgf-Cm | Aluminum<br>N-m |
| M2*0.4          | Machine       | 3~4.77            | 3.5~5.5         | 0.34~0.54    | 3~4.5              | 0.34~0.44       |
| M2.5*0.45       | Machine       | 3~4.77            | 3.5~5.5         | 0.34~0.54    | 3~4.5              | 0.34~0.44       |
| M3*0.5          | Machine       | 5.5~9             | 6.5~10.5        | 0.64~1.04    | 5.2~8.4            | 0.51~0.82       |
| M3.5*0.6        | Machine       | 8.5~13            | 10~15           | 0.98~1.47    | 8~12               | 0.78~1.18       |
| M4*0.7          | Machine       | 13~18             | 15~21           | 1.47~2.06    | 12~17              | 1.18~1.66       |
| M5*0.8          | Machine       | 25~34             | 29~39           | 2.84~3.82    | 23~32              | 2.26~3.14       |
| M6*1.0          | Machine       | 45.55             | 52~63.5         | 5.1~6.22     | 42~51              | 4.11~5          |
| M6*1.0          | Hex cap       | 85~112            | 98~129          | 9.6~12.65    | 78~103             | 7.65~10.1       |
| M8*1.25         | Machine       | 106~141           | 122~163         | 11.96~15.98  | 98~130             | 9.61~12.75      |
| M8*1.25         | Hex cap       | 205~274           | 237~316         | 23.24~30.98  | 190~253            | 18.63~24.8      |
| M10*1.5         | Hex cap       | 212~382           | 245~440         | 24.02~43.15  | 196~351            | 19.22~34.42     |
| M12*1.75        | Hex cap       | 372~668           | 430~770         | 42.17~75.49  | 343~615            | 33.63~60.3      |
|                 |               | :                 | Screw in In     | nperial      |                    |                 |
| 2-56            | Machine       | 1.5~2             | 1.7~2.3         | 0.17~0.22    | 1.4~1.8            | 0.14~0.18       |
| 4-40            | Machine       | 3~4               | 3.5~4.5         | 0.34~0.44    | 2.8~3.6            | 0.27~0.35       |
| 6-32            | Machine       | 6~10              | 7~11.5          | 0.68~1.13    | 5.6~9.2            | 0.55~0.9        |
| 8-32            | Machine       | 10~15             | 11.5~17         | 1.13~1.66    | 9.2~14             | 0.9~1.37        |
| 10-32           | Machine       | 16~24             | 18.5~28         | 1.81~2.74    | 15~22              | 1.47~2.16       |
| 1/4-20          | Machine       | 35~46             | 40~53           | 3.92~5.2     | 32~42              | 3.14~4.11       |
| 1/4-20          | Hex cap       | 57~77             | 66~89           | 6.47~8.73    | 53~71              | 5.2~6.96        |
| 5/16-18         | Hex cap       | 119~158           | 137~182         | 13.43~17.85  | 110~145            | 10.77~14.21     |
| 3/8-16          | Hex cap       | 205~274           | 237~316         | 23.24~30.99  | 190~253            | 18.63~24.82     |
| 7/16-14         | Hex cap       | 338~451           | 390~521         | 38.24~51.09  | 312~416            | 30.59~40.79     |
| 1/2-13          | Hex cap       | 515~686           | 595~792         | 58.35~77.66  | 476~634            | 46.68~62.17     |

### Screw torque requirement table

### 7.2 Replacement Kits and Accessories

The DC EVSE offers the following replacement kits and accessories:

| Replacement Kit List                                                       |  |  |  |
|----------------------------------------------------------------------------|--|--|--|
| 7-inch LCD                                                                 |  |  |  |
| CCS1/CHAdeMO 125 Amp (or above) DC charging connector & 4 M charging cable |  |  |  |
| Charging Cable Holder                                                      |  |  |  |
| Emergency Stop Button                                                      |  |  |  |
| 30 kW DC PSU U-1K0100                                                      |  |  |  |
| MW Aux. Power HVG-150-12 A                                                 |  |  |  |
| MW Aux. Power HVG-240-24 A                                                 |  |  |  |
| Control & Supervisory Unit (CSU3.0)                                        |  |  |  |
| Surge Protection Device (SPD)                                              |  |  |  |
| DC Fan                                                                     |  |  |  |
| Air Filters                                                                |  |  |  |
| Door Key                                                                   |  |  |  |
| Gland (M50)                                                                |  |  |  |
| User Manual                                                                |  |  |  |
| Relay Board                                                                |  |  |  |
| Fan Board                                                                  |  |  |  |
| LED Board                                                                  |  |  |  |
| 4G/Wi-Fi Board                                                             |  |  |  |
| DC Relay                                                                   |  |  |  |
| AC Contactor                                                               |  |  |  |
| NFB & RCD                                                                  |  |  |  |

# 8. Limited Product Warranty

The product body is made of metal welding and surface painting. When the product is placed in a natural environment, different environmental factors will make the surface appear slightly rusted, possibly during warranty period (E.g., acid deposition). However, it does not affect the charger function.

The warranty period of this charger is in accordance with the purchasing contract is usually two years. Any spare parts provided by the supplier and used as replacements for repair are covered by a five-year guarantee.

Maintenance replacement and repair parts made by alternative manufacturers are only allowed if authorized by the supplier.

Warranty Exclusions:

- Damage or being rendered non-functional as a result of power surges, lighting, earthquake, fire, flood, pest damage, abuse, accident, misuse, negligence or failure to maintain the product or other event beyond the supplier's reasonable control or not arising from normal operating condition.
- Cosmetic or superficial defects, dents, marks or scratches after use.
- Components which are separate from the product, ancillary equipment and consumables, such as the door key, RFID card, air filter, fuse, cable, wires and connectors.
- Damage as a result of modifications, alterations or disassembly that were not pre-authorized in writing by the supplier.
- Damage due to the failure to observe the applicable safety regulations governing the proper use of the product.
- Installation or operation not in strict conformance with the documentation, including without limitation, not ensuring sufficient ventilation for the product as described in the supplier installation instructions.

If a defect in the product arises and a valid claim is received within the warranty period, your sole and exclusive remedy will be for the supplier, at its sole discretion and to extent permitted by law, to

- 1. Repair the defect in the product at no charge, using new or refurbished parts.
- 2. Exchange the product with a new or refurbished product that is functionally equivalent to the original product.

Any remedy hardware product will be warranted for the remainder of the original warranty period or 90 days from delivery to the customer, whichever is longer.

In order to receive the remedy set for above, you must contact the supplier during the warranty period and provide the model number, series number, proof of purchase, and date of purchase.

### 9. Federal Communication Commission Interference Statement

This device complies with Part 15 of the FCC Rules. Operation is subject to the following two conditions: (1) This device may not cause harmful interference, and (2) this device must accept any interference received, including interference that may cause undesired operation. This equipment has been tested and found to comply with the limits for a Class B digital device, pursuant to Part 15 of the FCC Rules. These limits are designed to provide reasonable protection against harmful interference in a residential installation. This equipment generates, uses and can radiate radio frequency energy and, if not installed and used in accordance with the instructions, may cause harmful interference will not occur in a particular installation. If this equipment does cause harmful interference to radio or television reception, which can be determined by turning the equipment off and on, the user is encouraged to try to correct the interference by one of the following measures:

- Reorient or relocate the receiving antenna.
- Increase the separation between the equipment and receiver.
- Connect the equipment into an outlet on a circuit different from that to which the receiver is connected.
- Consult the dealer or an experienced radio/TV technician for help.

FCC Caution: Any changes or modifications not expressly approved by the party responsible for compliance could void the user's authority to operate this equipment.

This transmitter must not be co-located or operating in conjunction with any other antenna or transmitter.

#### **Radiation Exposure Statement:**

This equipment complies with FCC radiation exposure limits set forth for an uncontrolled environment. This equipment should be installed and operated with a minumum distance 20 cm between the radiator and your body.

## **10. Industry Canada Statement**

This device complies with ISED's licence-exempt RSSs. Operation is subject to the following two conditions: (1) This device may not cause harmful interference, and (2) this device must accept any interference received, including interference that may cause undesired operation.

Le présent appareil est conforme aux CNR d' ISED applicables aux appareils radio exempts de licence. L'exploitation est autorisée aux deux conditions suivantes : (1) le dispositif ne doit pas produire de brouillage préjudiciable, et (2) ce dispositif doit accepter tout brouillage reçu, y compris un brouillage susceptible de provoquer un fonctionnement indésirable.

#### **Radiation Exposure Statement:**

This equipment complies with ISED radiation exposure limits set forth for an uncontrolled environment. This equipment should be installed and operated with a distance greater than 20 cm between the radiator and your body.

#### Déclaration d'exposition aux radiations:

Cet équipement est conforme aux limites d'exposition aux rayonnements ISED établies pour un environnement non contrôlé. Cet équipement doit être installé et utilisé à plus de 20 cm entre le radiateur et votre corps.

#### This device is intended only for OEM integrators under the following conditions: (For module device use)

- (1) The antenna must be installed and operated with a distance greater than 20 cm between the antenna and users, and
- (2) The transmitter module may not be co-located with any other transmitter or antenna.

As long as both conditions above are met, further transmitter tests will not be required. However, the OEM integrator is still responsible for testing their end-product for any additional compliance requirements required with this module installed.

#### Cet appareil est conçu uniquement pour les intégrateurs OEM dans les conditions suivantes: (Pour utilisation de dispositif module)

- (1) L'antenne doit être installé et exploité avec plus de 20 cm entre l'antenne et les utilisateurs, et
- (2) Le module émetteur peut ne pas être coïmplanté avec un autre émetteur ou antenne.

Tant que les 2 conditions ci-dessus sont remplies, des essais supplémentaires sur l'émetteur ne seront pas nécessaires. Toutefois, l'intégrateur OEM est toujours responsable des essais sur son produit final pour toutes exigences de conformité supplémentaires requis pour ce module installé.

#### **IMPORTANT NOTE:**

In the event that these conditions cannot be met (for example certain laptop configurations or co-location with another transmitter), then the Canada authorization is no longer considered valid and the IC ID cannot be used on the final product. In these circumstances, the OEM integrator will be responsible for re-evaluating the end product (including the transmitter) and obtaining a separate Canada authorization.

#### NOTE IMPORTANTE:

Dans le cas où ces conditions ne peuvent être satisfaites (par exemple pour certaines configurations d'ordinateur portable ou de certaines co-localisation avec un autre émetteur), l'autorisation du Canada n'est plus considéré comme valide et l'ID IC ne peut pas être utilisé sur le produit final. Dans ces circonstances, l'intégrateur OEM sera chargé de réévaluer le produit final (y compris l'émetteur) et l'obtention d'une autorisation distincte au Canada.

# Appendix - Package list

| Item | Description               | No. | Remark   |
|------|---------------------------|-----|----------|
| 1    | EVSE                      | 1   |          |
| 2    | User manual               | 1   |          |
| 3    | EVSE approved certificate | 1   |          |
| 4    | OQC report                | 1   |          |
| 5    | Door Key                  | 1   |          |
| 6    | Base cover                | 4   |          |
| 7    | M4x8 screw                | 22  |          |
| 8    | Gun holder                | 2   |          |
|      |                           |     |          |
| А    | Cable management          | 1   | Optional |
| В    | M5x12 screw               | 6   | Optional |

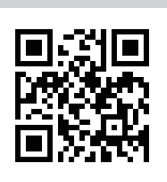

Please visit the official website to obtain the latest version of the user manual before installation.

Website: www.noodoe.com